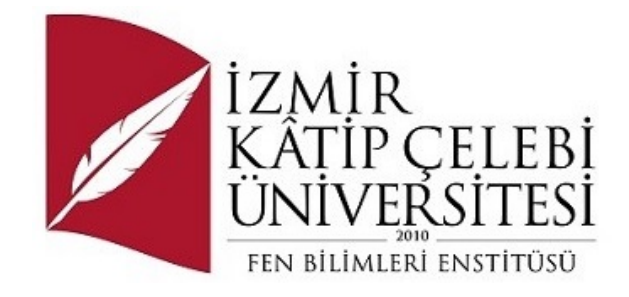

# Bütünleşik Ev Sağlık İzleme Sistemi: Raspberry Pi Tabanlı Bir Yaklaşım

Yazılım Mühendisliği Ana Bilim Dalı

Dönem Projesi

Mehmet Hakan Selek ORCID 0009-0006-5623-318X

Proje Danışmanı: Prof. Dr. Doğan AYDIN

Ocak 2024

## Bütünleşik Ev Sağlık İzleme Sistemi: Raspberry Pi Tabanlı Bir Yaklaşım

## Öz

Bu proje raporu, Raspberry Pi tabanlı bir evde sağlık takip sistemi geliştirmeyi detaylı bir şekilde ele almaktadır. Sistem, hastaların temel sağlık verilerini sürekli olarak izleyerek, anormal durumları hızla tespit edebilir. Hareketlilik seviyeleri ve yatak içi pozisyonları takip edilerek yatak yaralarının önlenmesine yardımcı olurken, ev otomasyonu entegrasyonu ile çevresel koşullar kontrol altına alınmaktadır. Bu teknolojik yenilikler, hasta bakımını kolaylaştırmakta ve hastaların yaşam kalitesini artırmaktadır. Sağlık hizmetlerinin verimliliği ve erişilebilirliği artırılarak genel sağlık hizmetleri alanında bir kolaylık sunulmaktadır.

Anahtar Sözcükler: Evde Sağlık Takibi, Uzaktan Sağlık İzleme Teknolojisi, Hasta Durum İzleme, Sağlık Veri Analitiği, Akıllı Sağlık Cihazları

## Integrated Home Health Monitoring System: A Raspberry Pi-Based Approach

### Abstract

This project report thoroughly discusses the development of a Raspberry Pi-based home health monitoring system. The system continuously tracks patients' basic health metrics to quickly detect abnormal conditions. It aids in the prevention of bedsores by monitoring mobility levels and in-bed positions, while environmental conditions are regulated through home automation integration. These technological innovations simplify patient care and enhance the quality of life for patients. They also offer convenience in the general health services sector by improving efficiency and accessibility.

**Keywords:** Home Health Monitoring, Remote Health Monitoring Technology, Patient Status Monitoring, Health Data Analytics, Smart Health Devices

Her adımda yanımda olan, rüyalarımın ve hedeflerimin en büyük destekçisi, nişanlım; bu yolculuğun her kısmında bana ilham veren ve her zorluğu aşmam için güç katan Ayça ÖZARICILAR'a bu projeyi sevgiyle ithaf ediyorum.

## Teşekkür

Proje danışmanım Doğan AYDIN'a, bu çalışmayı şekillendirmemde sağladığı kıymetli yönlendirmeler ve bilimsel katkıları için derin minnettarlığımı sunarım.

# İçindekiler

| Öz | Z      |          | i                                                                    |
|----|--------|----------|----------------------------------------------------------------------|
| Ał | ostrac | t        | ii                                                                   |
| Te | eşekki | ür       | iv                                                                   |
| Şe | killer | Listesi  | viii                                                                 |
| Kı | saltm  | alar Li  | stesiix                                                              |
| Se | embol  | ler List | esix                                                                 |
| 1  | Giri   | iş       |                                                                      |
| 2  | Tas    | arım V   | e Cihaz2                                                             |
|    | 2.1    | Kontr    | ol Ünitesi3                                                          |
|    | 2.2    | 16 Bit   | Analog-Dijital Çevirici                                              |
|    |        | 2.2.1    | Sürekli Mod                                                          |
|    |        | 2.2.2    | Tek Atış Modu4                                                       |
|    | 2.3    | DS18     | B20 Sıcaklık Sensörü5                                                |
|    | 2.4    | SHT      | 11 sıcaklık ve nem sensörü6                                          |
|    | 2.5    | Raspb    | perry Pi'nin hazırlanması7                                           |
|    |        | 2.5.1    | Apache sunucusu, PHP, MariaDB, phpMyAdmin ve web sayfası<br>kurulumu |
|    | 2.6    | Pytho    | n Scritpleri                                                         |
|    |        | 2.6.1    | ADS1115 ADC                                                          |
|    |        | 2.6.2    | DS18B20 ve DS18S20 sıcaklık sensörleri                               |
|    |        | 2.6.3    | SHT11 sıcaklık ve nem sensörü17                                      |
|    | 2.7    | Verita   | ıbanı                                                                |
|    | 2.8    | Web s    | sayfası ve içeriği                                                   |
|    |        | 2.8.1    | Sisteme tetikleyici pinler atama                                     |
|    |        | 2.8.2    | Cihaz-Pin Tanım Listesi                                              |

| Ka | aynal | dar    |                                          | 33 |
|----|-------|--------|------------------------------------------|----|
| 4  | Tar   | tışma  |                                          | 32 |
|    | 3.3   | Sensöi | r Alanının İşlevselliğinin Kontrolü      | 31 |
|    | 3.2   | "Devic | ce Pin Options" İşlevselliğinin Kontrolü | 30 |
|    | 3.1   | Sistem | n Kullanımının Kontrolü                  | 29 |
| 3  | Son   | uçlar  |                                          | 29 |
|    |       | 2.8.12 | Sensör listeleme sayfası                 | 28 |
|    |       | 2.8.11 | Sensör ekleme sayfası                    | 27 |
|    |       | 2.8.10 | Tanımsız sensör listeleme sayfası        | 26 |
|    |       | 2.8.9  | Sensör Veri Türü Listeleme Sayfası       | 26 |
|    |       | 2.8.8  | Sensör Veri Türü Ekleme Sayfası          | 25 |
|    |       | 2.8.7  | Fonksiyon Listeleme Sayfası              | 25 |
|    |       | 2.8.6  | Fonksiyon Ekleme Sayfası                 | 24 |
|    |       | 2.8.5  | Veri Birimi Listeleme Sayfası            | 23 |
|    |       | 2.8.4  | Veri Birimi Ekleme Sayfası               | 23 |
|    |       | 2.8.3  | Raporlar ve Grafikler Sayfası            | 22 |

# Şekiller Listesi

| Şekil 2.1  | ADS1115 ADC şematik                     | 4    |
|------------|-----------------------------------------|------|
| Şekil 2.2  | Sıcaklık kayıt formatı                  | 5    |
| Şekil 2.3  | Sıcaklık/Data bağlantısı                | 6    |
| Şekil 2.4  | DS18B20 Pin Çıkışları                   | 6    |
| Şekil 2.5  | apt-get update ekran alıntısı           | 8    |
| Şekil 2.6  | apt-get upgrade ekran alıntısı          | 9    |
| Şekil 2.7  | Apache2 yüklenişi                       | 9    |
| Şekil 2.8  | MariaDB yüklenişi                       | .10  |
| Şekil 2.9  | PhpMyAdmin Yüklenişi                    | .10  |
| Şekil 2.10 | Dosyalar için kullanıcı erişim izinleri | .11  |
| Şekil 2.11 | Veritabanı yığını aktarımı              | .11  |
| Şekil 2.12 | phpMyAdmin veritabanı görüntüsü         | .12  |
| Şekil 2.13 | Giriş Sayfası                           | .12  |
| Şekil 2.14 | I2C ayarları                            | . 13 |
| Şekil 2.15 | I2C aktif etme                          | .14  |
| Şekil 2.16 | I2C aktif edildi ekranı                 | .14  |
| Şekil 2.17 | Veri yolundaki I2C adresleri            | .15  |
| Şekil 2.18 | 1-Wire ayarları                         | .16  |
| Şekil 2.19 | 1-Wire Aktif Etme                       | .16  |
| Şekil 2.20 | Örnek sensör okuması                    | .16  |
| Şekil 2.21 | Ham sensör aktivite tablosu             | .18  |
| Şekil 2.22 | Fonksyon hesaplama tablosu              | .18  |
| Şekil 2.23 | Sensör aktivite tablosu                 | . 19 |
| Şekil 2.24 | Çıkış kontrol tetikleyicileri           | . 19 |
| Şekil 2.25 | Canlı sensör alanı                      | .20  |
| Şekil 2.26 | Raspberry pi pin çıkışları              | .21  |
| Şekil 2.27 | Pin tanımlama sayfası                   | .21  |
| Şekil 2.28 | Tanımlı pin çıkış listesi               | .21  |
| Şekil 2.29 | Rapor ve grafik sayfası                 | .22  |
| Şekil 2.30 | Tanımlı pin çıkış listesi               | .23  |
| Şekil 2.31 | Değer birim ekleme sayfası              | .23  |

| Şekil 2.32 | Değer birimleri listeleme sayfası  | .24 |
|------------|------------------------------------|-----|
| Şekil 2.33 | Örnek fonksiyon ekleme             | .24 |
| Şekil 2.34 | Fonksiyon listeleme sayfası        | .25 |
| Şekil 2.35 | Sensör veri türü ekleme sayfası    | .25 |
| Şekil 2.36 | Sensör veri türü listeleme sayfası | .26 |
| Şekil 2.37 | Tanımsız sensör listeleme sayfası  | .26 |
| Şekil 2.38 | Tanımsız sensör ekleme sayfası     | .27 |
| Şekil 2.39 | Sensör ekleme sayfası              | .28 |
| Şekil 2.40 | Sensör listeleme sayfası           | .28 |
|            |                                    |     |

| Şekil 3.1 | Veritabanı sorgusu sırasında kaynak kullanımı |    |
|-----------|-----------------------------------------------|----|
| Şekil 3.2 | Veritabanı tablo yapısı                       | 29 |
| Şekil 3.3 | Örnek pin tetikleme                           |    |
| Şekil 3.4 | Giriş/Çıkış pin durumları                     |    |
| Şekil 3.5 | Giriş/Çıkış pin durumları                     |    |
| Şekil 3.6 | Sensör alanı                                  |    |

# Kısaltmalar Listesi

| ADC  | Analog-to-Digital Converter                            |
|------|--------------------------------------------------------|
| SBC  | Single-Board Computer                                  |
| CSI  | Camera Serial Interface                                |
| SD   | Secure Digital                                         |
| SQL  | Structured Query Language                              |
| РНР  | Hypertext Preprocessor (originally Personal Home Page) |
| I2C  | Inter-Integrated Circuit                               |
| PGA  | Programmable Gain Amplifier                            |
| VCC  | Voltage at the Common Collector                        |
| GND  | Ground                                                 |
| OS   | Operating System                                       |
| EXT4 | Fourth Extended Filesystem                             |
| AJAX | Asynchronous JavaScript and XML                        |
| SSH  | Secure Shell                                           |
| PDF  | Portable Document Format                               |
| CSV  | Comma-Separated Values                                 |
| mmHg | Millimeters of Mercury                                 |
| kPa  | Kilopascal                                             |
| Atm  | Atmosphere                                             |
| IC   | Integrated Circuit                                     |

# Semboller Listesi

Santigrat derece

°C

## Bölüm 1

## Giriş

Teknolojinin gelişimi ile birlikte, sağlık alanında, özellikle evde hasta bakımında önemli ilerlemeler kaydedilmektedir. Bu yenilikler, hareket kısıtlılığı olan hastalar için evde daha rahat ve özgür bir yaşamı mümkün kılmaktadır. Uzaktan sağlık takibi sistemleri, sağlık personelinin sürekli fiziksel varlığı olmadan hasta bakımını iyileştirerek sağlık hizmetlerinin verimliliğini artırmaktadır.(2020)

Yatalak hastaların karşılaştığı sorunlar yalnızca tıbbi değil, sosyal ve psikolojik boyutları da kapsamaktadır. Uzun süre yatakta kalan hastalar, yatak yaraları ve eklem rahatsızlıkları gibi fiziksel komplikasyonlar yanında, izolasyon ve depresyon gibi psikolojik zorluklarla da karşılaşabilirler. Bu yeni takip sistemi, hastaların vücut sıcaklığı, kalp atış hızı, kan basıncı gibi temel sağlık verilerini sürekli izleyerek, anormal durumları hızla tespit edebilir. Ayrıca, hastaların hareketlilik düzeyini ve yatak içi pozisyonlarını takip ederek yatak yaralarının önlenmesine yardımcı olabilir.(2022)

Raspberry Pi tabanlı bu sistem, ev otomasyonuyla entegre edilerek, soba ve lamba gibi aletlerin kontrolünü sağlayabilir, yatak ayarlarının otomatik değişimini gerçekleştirebilir. Hava kalitesi, sıcaklık, ışık miktarı ve nem gibi çevresel faktörlerin izlenmesi için kullanılan çeşitli sensörler, hastanın konfor ve sağlık standartlarını korumada kritik öneme sahiptir. Örneğin, hava kalitesi sensörleri, ortamın temiz ve sağlıklı olmasını sağlarken, sıcaklık sensörleri hastanın rahatını artırmak için ideal oda sıcaklığının korunmasına yardımcı olur. Işık ve nem sensörleri ise, cilt sağlığı ve uyku kalitesi gibi önemli faktörleri optimize eder. Raspberry Pi'ye bağlı bir kamera ile hastaların durumu uzaktan izlenebilir, böylece sağlık görevlileri ve aile üyeleri hastanın durumunu sürekli olarak takip edebilirler.

Bu sistem, hasta bakım süreçlerini kolaylaştırır ve evde tedavi gören hastaların yaşam kalitesini önemli ölçüde artırır. Hastalar ve bakım verenler arasında daha etkili bir iletişim kurulmasına imkan tanır, hastaların kendi sağlık durumları hakkında daha fazla bilgi sahibi olmalarını ve kendilerini daha güvende hissetmelerini sağlar. Sağlık hizmetlerinin erişilebilirliğini ve verimliliğini artırarak, hem hastalar hem de sağlık çalışanları için yararlı bir çözüm sunar.

Bu proje yazım kılavuzunun hazırlanmasında yurt içindeki ve yurt dışındaki çeşitli üniversitelerin ilgili yazım kılavuzlarından ve şablonlarından yararlanılmış, güncel ve estetik bir proje şablonu oluşturulmasına gayret gösterilmiştir. Bu kılavuzda, giriş kısmının ardından bazı bölümler bulunmaktadır. İkinci bölümde, yazım kuralları, format, görünüm ve ilgili diğer bilgiler bulunmaktadır. Üçüncü bölümde, projenin içeriğini oluşturan belli başlı bölümlerden bahsedilmiştir. Dördüncü bölüm projenin son kontrolleri ile ilgilidir. Son bölümde ise genel bir değerlendirme yapılmıştır.

## Bölüm 2

## Tasarım Ve Cihaz

Tasarlanan cihaz çeşitli parçalardan oluşmaktadır. Bu bölümler; Kontrol Ünitesi(Raspberry Pi), 16bit ADC çevirici(ADS1115), Dijital Sensörler(SHT11, DS18B20), Python Scritpleri(ADS1115 ADC entegrasyonu, DS18B20 ve DS18S20 sıcaklık sensörü entegrasyonu, SHT11 sıcaklık sensörü ve nem sensörü entegrasyonu).

DS18B20 sensörleri tarafından algılanan çevresel sıcaklıklar, çalışan bir Python betiği tarafından I2C veri yolu üzerinden okunur ve her sensör için belirlenen yerel bir PHP sayfasına bir "HTTP GET" isteği oluşturur. Bu PHP sayfası "web servisi" olarak adlandırılabilir. Bu PHP sayfasında, her sensör için kaydedilen veriler için SQL sorgularını çağıran fonksiyonlar bulunmaktadır.

Kaydedilen sıcaklık verileri, alarmlar üretmek ve hasta bakım odası ve hasta durumunu göstermek için bir indeks sayfası tarafından işlenecektir.

Kullanıcı, web arayüzünü kullanarak hasta odası uzaktan kontrol edebilir ve hasta odasında ya da hasta verilerinde bir sorun oluşursa web arayüzü bir alarm tetikleyebilir.

#### 2.1 Kontrol Ünitesi

Raspberry Pi, Raspberry Pi Vakfı tarafından geliştirilen küçük bir tek kartlı bilgisayardır (SBC).

Geliştirilen sistem Raspberry Pi 2 versiyonunu kullanmaktadır ve Raspberry Pi 2 bu sürümün özellikleri şu şekildedir: 900MHz hızında dört çekirdekli ARM Cortex-A7 CPU'ya sahip, 1GB RAM belleği bulunuyor. Cihazda dört adet USB portu, 40 adet GPIO pini, tam bir HDMI portu, bir Ethernet portu ve birleşik 3.5mm ses jakı ve kompozit video çıkışı mevcut. Ayrıca bir kamera arayüzü (CSI), bir ekran arayüzü (DSI), bir mikro SD kart yuvası ve VideoCore IV 3D grafik çekirdeği bulunuyor. Raspberry Pi 2 tek kartlı bilgisayarın bize sunduğu özellikler projenin yapılabilmesi için yeterlidir.

Gömülü Linux sistemi, sensörlerden veri toplamak için yazılmış Python kodunu çalıştırabilir. Aynı zamanda, gömülü Linux sistemi SQL ve PHP'yi desteklediğinden bir web arayüzü geliştirilebilir. 16Bit Analog-Dijital dönüştürücü ve DS18B20 Sensörü, I2C haberleşmesiyle kontrol edilirken, SHT11 Sıcaklık ve Nem sensörü, I2C protokolüne benzer ancak tam olarak aynı olmayan bir protokol kullanarak 2 telli iletişim hattı ile kontrol edilir.

#### 2.2 16 Bit Analog-Dijital Çevirici

Analog veriler, 16-bit yüksek aralık çözünürlüğü ölçebilen ADS1115 analog-dijital dönüştürücü ile dönüştürülür. Bu sensör, I2C ile uyumludur. ADS1115 ayrıca programlanabilir kazanç amplifikatörü (PGA) ve bir dijital karşılaştırıcı içerir. ADS111x, saniyede 860 örnekleme hızına kadar dönüşümler gerçekleştirebilir.

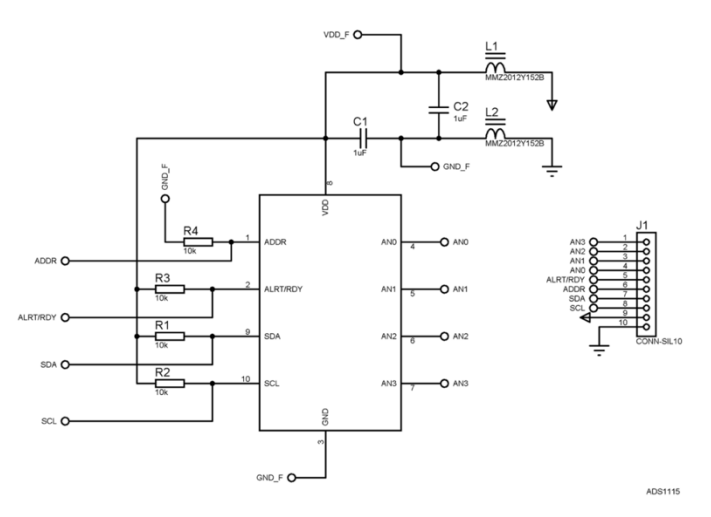

Şekil 2.1: ADS1115 ADC şematik

Şema Proteus ile yapılmıştır. Adres herhangi bir çıkışa bağlı değilse, varsayılan olarak değeri 0 olarak ayarlanır. VCC ve GND üzerinde bir ferit boncuğu bulunmasının ve bunların bir kapasitör ile desteklenmesinin nedeni, ADC devresinin girişindeki statik gürültüyü filtrelemek ve daha sağlıklı veri okuması elde etmektir. (Şekil 2.1).

ADS1115 için 2 ayrı çalışma modu vardır. Çalışma modu, yapılandırma kaydındaki bit ile değiştirilebilir.

#### 2.2.1 Sürekli Mod

ADS1115'in sürekli modda çalışması için, mod bitinin 0 olarak ayarlanması gerekir. Devre bu moda ayarlandığında, sürekli bir konuşma gerçekleştirir ve sonucu konuşma kaydına bildirir. Yeni bir yapılandırma ayarı tanımlandığında, devam eden işlem eski yapılandırma ayarına göre gerçekleştirilir ve daha sonra yeni ayara göre başlar.

#### 2.2.2 Tek Atış Modu

ADS1115'in tek atış modunda çalışması için, yapılandırma bitini 1 olarak ayarlamak veya cihazı sıfırlamak yeterlidir. Ayrıca, cihaz güce bağlandığında, varsayılan olarak tek atış modunda çalışmaya başlar.

#### 2.3 DS18B20 Sıcaklık Sensörü

DS18B20 doğrudan dijital sıcaklık sensörüdür. Sıcaklık sensörünün çözünürlüğü, kullanıcı tarafından 9, 10, 11 veya 12 bit olarak yapılandırılabilir ve bunlar sırasıyla 0.5°C, 0.25°C, 0.125°C ve 0.0625°C artışlara karşılık gelir. Güç verildiğinde varsayılan çözünürlük 12-bittir. DS18B20, düşük güçte bekleme durumunda açılır. Sıcaklık ölçümü ve A'dan-D'ye dönüşümü başlatmak için, ana cihazın Convert T (44h) komutunu vermesi gerekir. Dönüşümün ardından, elde edilen termal veriler belleğindeki 2 baytlık sıcaklık kayıt alanında saklanır ve DS18B20 bekleme durumuna döner. Eğer DS18B20 dış bir kaynaktan güç alıyorsa, ana cihaz Convert T komutundan sonra "okuma zaman dilimleri" çıkarabilir ve DS18B20 sıcaklık dönüşümü devam ederken 0 ile ve dönüşüm tamamlandığında 1 ile yanıt verecektir.

DS18B20'nin çıkış sıcaklık verisi Santigrat derece olarak kalibre edilir. Sıcaklık verisi, sıcaklık kaydında 16 bit işaret genişletilmiş iki tamamlayıcı sayı olarak saklanır (Şekil 2.2). İşaret bitleri (S), sıcaklığın pozitif veya negatif olup olmadığını gösterir: pozitif sayılar için S = 0 ve negatif sayılar için S = 1'dir. Eğer DS18B20 12-bit çözünürlüğe yapılandırılmışsa, sıcaklık kaydındaki tüm bitler geçerli veriler içerecektir. 11-bit çözünürlük için, 0. bit tanımsızdır. 10-bit çözünürlük için, 1 ve 0. bitler tanımsızdır ve 9-bit çözünürlük için 2, 1 ve 0. bitler tanımsızdır. Şekil 2.3, 12-bit çözünürlük dönüşümleri için dijital çıkış verileri ve karşılık gelen sıcaklık okumalarının örneklerini vermektedir.

|         | BIT 7  | BIT 6  | BIT 5  | BIT 4  | BIT 3  | BIT 2  | BIT 1 | BIT 0 |
|---------|--------|--------|--------|--------|--------|--------|-------|-------|
| LS BYTE | 23     | 22     | 21     | 20     | 2-1    | 2-2    | 2-3   | 2-4   |
|         | BIT 15 | BIT 14 | BIT 13 | BIT 12 | BIT 11 | BIT 10 | BIT 9 | BIT 8 |
| MS BYTE | S      | S      | S      | S      | S      | 26     | 25    | 24    |
|         |        |        |        |        |        |        | -     |       |

S = SIGN

Şekil 2.2: Sıcaklık kayıt formatı

Sıcaklık sensörünün 3 pini vardır (Şekil 2.4) ve aşağıdaki gibi bağlanmalıdır:

- Vcc 3,0 ila 5V
- Toprak Toprak
- Data -dijital pin 2
- Data ile besleme gerilimi arasında 4,7 kohm değerinde pull-up direnç.

| TEMPERATURE (°C) | DIGITAL OUTPUT (BINARY) | DIGITAL OUTPUT (HEX) |
|------------------|-------------------------|----------------------|
| +125             | 0000 0111 1101 0000     | 07D0h                |
| +85              | 0000 0101 0101 0000     | 0550h                |
| +25.0625         | 0000 0001 1001 0001     | 0191h                |
| +10.125          | 0000 0000 1010 0010     | 00A2h                |
| +0.5             | 0000 0000 0000 1000     | 0008h                |
| 0                | 0000 0000 0000 0000     | 0000h                |
| -0.5             | 1111 1111 1111 1000     | FFF8h                |
| -10.125          | 1111 1111 0101 1110     | FF5Eh                |
| -25.0625         | 1111 1110 0110 1111     | FE6Fh                |
| -55              | 1111 1100 1001 0000     | FC90h                |

Şekil 2.3: Sıcaklık/Data bağlantısı

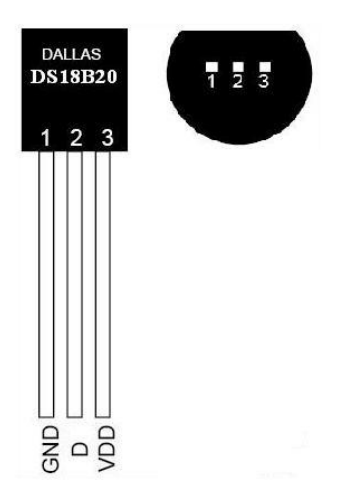

Şekil 2.4: DS18B20 Pin Çıkışları

#### 2.4 SHT 11 sıcaklık ve nem sensörü

SHT11, İsviçre'nin Sensirion Şirketi tarafından patentli CMOSens teknolojisi ile üretilmiştir. SHT11'de dahili 14 bitlik AD dönüştürücü ve seri iletişim birimleri bulunmaktadır. Mikrodenetleyiciye 14-bit çözünürlükte sıcaklık verilerini (varsayılan değer 14 bit, 12 bit olarak ayarlanması da mümkündür) ve 12-bit çözünürlükte nem verilerini (varsayılan değer 12 bit, 8 bit olarak ayarlanması da mümkündür) iletmektedir. Bu SMD sensör,  $\pm 0.5$  °C hata payı ile -40 °C'den +125 °C'ye kadar sıcaklık ölçebilir. Ayrıca, nem ölçümünü  $\pm$  %3.5 hata payı ile gerçekleştirir.

Nem sensörleri, 14-bit analog-dijital dönüştürücü ve seri arayüz devresi ile sorunsuz bir şekilde birleştirilmiştir. Bu, üstün sinyal kalitesi, hızlı tepki süresi ve dış etkenlere karşı duyarsızlık sağlar.

SHT11, sıcaklık algılama, nem algılama, sinyal dönüştürme, ısıtıcı ve A/D dönüşümü gibi işlevleri tek bir çip içinde entegre eder. Çipin ölçüm aşamaları şu şekildedir:

• Nem ve sıcaklık, kapasitif polimer nem sensörü ve enerji boşluk malzemesinden yapılmış sıcaklık hassas bir eleman tarafından analog sinyallere dönüştürülür.

• Elektrik sinyali, zayıf sinyal amplifikatöründen geçerek amplifikasyon için hazırlanır.

- Amplifiye edilen analog sinyal, dijital ölçüm için 14 bit A/D dönüştürücüden geçer.
- Dijital sinyal, iki telli seri dijital arayüz aracılığıyla çıktı alır.

Çip, küçük boyutlu paketi, basit veri arayüzü, basit veri protokolü ve yüksek doğruluğu ile dikkat çeker. SHT11'in seri arayüzü, güç tüketimi ve sensör okumaları için optimize edilmiştir. Sensör, I2C protokolü üzerinden kullanılamaz. SHT11'in iki telli seri protokolü, standart I2C protokolünden farklıdır. SHT11 iletişim zamanlaması ile çalışmalıdır.

SHT11'in sensör iletişimi gerçekleşmesi bir sıraya göre olur. Ana program için başlatma işlemi yapıldıktan sonra, iletişim sıfırlama işlemi uygulanır. Bu işlemde, Raspberry Pi ve SHT11 arasındaki zamanlama hatalarını önlemek için iletişim bağlantısı yenilenir. İletişim sıfırlama işlemi yapıldıktan sonra, ölçüm işlemine başlamak için komut Raspberry Pi tarafından gönderilir. Sensör Raspberry Pi'dan komut aldığında, ölçüm işlemine başlar. Ölçüm işlemi tamamlandığında ve veri SHT11'den gönderilmeye hazır olduğunda, Sensör veri pini durumunu 0 olarak ayarlar. Bu noktada Raspberry Pi, SHT11'in veri pinini yoklar. Veri transfer için hazırsa, Raspberry Pi SHT11'den veriyi alır. Belirli bir süre için veri hazır değilse, bu süreç sırasında bir hata ile karşılaşıldığı anlamına gelir ve SHT11'den ölçüm verisi alınamaz. Bu sürecin çıkmaz durumuna düşmesini önlemek için, işlem zaman aşımına uğrar ve baştan başlar.

#### 2.5 Raspberry Pi'nin hazırlanması

Raspberry Pi'nin kullanılabilir olması için, ARM için özel olarak derlenmiş işletim sistemlerinden birini içeren bir imajın boş bir SD kart ile yüklenmesi gerekmektedir.

Bu projede, Raspberry Pi için özel olarak hazırlanmış bir Raspbian işletim sistemi imajı 16GB boş bir SD kart ile yüklenmiş ve Raspberry Pi bu imaj üzerinden başlatılmıştır.

Projede kullanılan Raspberry Pi OS imajıdır. Raspberry Pi OS imajı SD karta yüklendikten sonra, bilgisayarda "Boot" adında bir disk görülebilir. Bu disk, Raspberry'nin SD karttan başlamasını sağlayan bölümdür. İkinci bölüm EXT4 formatında olduğu için bilgisayar tarafından algılanamaz ve görünmez.

SD kartı Raspberry Pi'ye yerleştirdikten sonra, Raspberry Pi'ye IP üzerinden erişebilmek için bilgisayarda görünen "Boot" dizinine bir dosya oluşturulmalıdır. Bu dosya, Raspberry Pi'ye imajı göndermek için kullanılan bilgisayarda oluşturulur ve herhangi bir uzantıya sahip olmamalı ve "SSH" olarak adlandırılmalıdır. Projede kullanılan bilgisayar OSX işletim sistemine sahip bir bilgisayar olduğu için, bu dosya OSX'in terminal penceresi açılarak "touch /Volumes/Boot/SSH" komutu girilerek oluşturulur. Ardından SD kart, Raspberry Pi'nin SD kart yuvasına yerleştirilir ve Raspberry Pi güç kaynağına bağlanır. Bu noktadan sonra Raspberry Pi'nin başlangıç süreci başlar.

Başlangıç tamamlandığında, Linux'taki tüm servisler artık çalışıyor durumdadır ve Raspberry Pi SSH üzerinden erişilebilir hale gelir. SSH erişiminden sonra, terminal üzerinden önce "sudo apt-get update" ve ardından "sudo apt-get upgrade" komutları girilerek tüm paketlerin güncel olduğundan emin olunmalıdır.

Terminalde "apt-get update" komutu girildiğinde, yerel sistemde yüklü paketler ile paket deposundaki versiyon arasındaki farklar aranır ve liste güncellenir (Şekil 2.5). "apt-get update" komutu, yerel sistemde herhangi bir yükleme gerçekleştirmez.

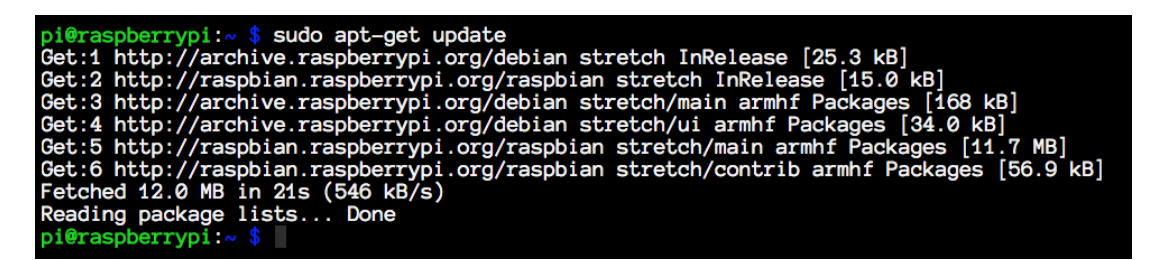

Şekil 2.5: apt-get update ekran alıntısı

"apt-get update" komutu ile paket listesini güncelledikten sonra, "apt-get upgrade" komutu yerel sistemdeki paket listesinin versiyonunu güncellenmiş paket listesi ile karşılaştırır (Şekil 2.6). Bu işlemin sonunda, kullanımdaki yerel sistemde eksik bir paket varsa, o paket mevcut paket versiyonuna yükseltilir.

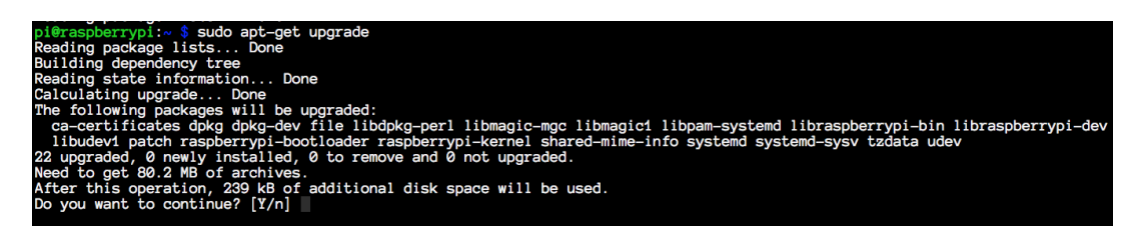

Şekil 2.6: apt-get upgrade ekran alıntısı

"apt-get install <paket adı veya paket adları>" komutu, paketin halihazırda kurulu olmayan ancak "apt-get update" komutuyla güncellenen güncel sürümünü yerel sisteme yükler.

# 2.5.1 Apache sunucusu, PHP, MariaDB, phpMyAdmin ve web sayfası kurulumu

Apache, Apache Software Foundation tarafından geliştirilen açık kaynak kodlu ve ücretsiz bir Web sunucusu programıdır. Dünya Çapında Web'in genişlemesinde önemli bir rol oynamıştır ve bugüne kadar İnternet üzerindeki en yaygın Web sunucusudur.

Apache, geliştirilen projenin web sayfasına ev sahipliği yapacak web sunucusudur. "apt-get install apache2 -y" komutu ile paket deposundan kolayca kurulum yapılabilir. Kurulum adımı sırasında karşılaşılacak ekran görüntüsü Şekil 2.7'da gösterilmiştir.

| pi@raspberrypi:~ \$ sudo apt-get -y install apache2                                                                                                    |
|----------------------------------------------------------------------------------------------------|
| Reading package lists Done                                                                                                    |
| Building dependency tree                                                                                                    |
| Producting objection of the Dene                                                                                                    |
| Reading state information bone                                                                                                    |
| The following additional packages will be installed:                                                                                                    |
| apache2-bin apache2-data apache2-utils libapr1 libaprutil1 libaprutil1-dbd-sqlite3 libaprutil1-ldap liblua5.2-0 ssl-cert                                                                                                    |
| Suggested packages:                                                                                                    |
| www-browser anache2-doc anache2-suevec-pristine   anache2-suevec-custom openss]-blacklist                                                                                                    |
|                                                                                                    |
| anapha anapha his anapha data anapha utila libanyi libanyi libanyi ili anayitili dha aalita libanyitili dan liblum 2.0 ccl cort                                                                                                    |
| apachez apachez-bin apachez-data apachez-data apachez-data indapidenti indapidenti |
| 0 upgraded, 10 newly installed, 0 to remove and 0 not upgraded.                                                                                                    |
| Need to get 1,953 kB of archives.                                                                                                    |
| After this operation, 6,275 kB of additional disk space will be used.                                                                                                    |
| Get:1 http://mirrors.linux-bg.org/raspbian/raspbian_stretch/main_armhf_libapr1_armhf_1.5.2-5 [79.8 kB]                                                                                                    |
| Get: 2 http://mirrors linux-bg org/rasphian/rasphian stratch/main armhf libaprutil1 armhf 1 5 4-3 [75 9 kB]                                                                                                    |
| Cot 2 http://mirrors.linux-bg.org/raspbian/raspbian_strate/min_strate/min_tibeprutifi_d.dd_colide2_arabf4_E_4_2 [47.0 kP]                                                                                                    |
| Get.3 http://millois.indx-bg.org/laspblan/laspblan stretch/mill almin inbaprutil-bdo-sqrites armin 1.5.4-0 [1.9 kb]                                                                                                    |
| Get: 4 http://mirrors.iinux-og.org/raspolan/raspolan stretch/main armni iibaprutiii-loap armni i.o.4-3 [10.9 kb]                                                                                                    |
| Get:5 http://mirrors.linux-bg.org/raspbian/raspbian stretch/main armhf liblua5.2-0 armhf 5.2.4-1.1 [82.8 kB]                                                                                                    |
| Get:6 http://mirrors.linux-bg.org/raspbian/raspbian stretch/main armhf apache2-bin armhf 2.4.25-3+deb9u5 [1,042 kB]                                                                                                    |
| Get:7 http://mirrors.linux-bg.org/raspbian/raspbian_stretch/main_armhf_apache2-utils_armhf_2.4.25-3+deb9u5 [219 kB]                                                                                                    |
| Get: 8 http://mirrors.linux-bg.org/rasphian/rasphian_stretch/main_armhf_apache2-data_all_2_4_25-3+deb9u5 [162 kB]                                                                                                    |
| Get 9 http://mirrors linux-bo org/resphian/resphian stretch/main armhf angche2 armhf 2 4 25-3+deb9u5 [236 kB]                                                                                                    |
| Cost de http://mirrors.linux.bg.org/cospisal/cospisal Solecom/mart al.mir apacita al.mir 2.4.20-0000500 [200 Kb]                                                                                                    |
| dec. 10 http://millors.inux-og.org/iaspolar/iaspolar scretch/main armin ssi-cert all 1.0.39 [20.0 kb]                                                                                                    |

Şekil 2.7: Apache2 yüklenişi

Apache2 kurulumu tamamlandıktan sonra, Apache için PHP desteği sağlayacak paketler "apt-get -y install php7.0 libapache2-mod-php7.0 php7.0-mysql php7.0-curl php7.0-gd php7.0-intl php-pear php-imagine php7.0-imap php7.0-mcrypt php-memcache php7.0-pspell php7.0-recode php7.0-sqlite3 php7.0-tidy php7.0-xmlrpc php7.0-xsl" komutu ile çalışan sisteme yüklenebilir.

MariaDB, MySQL'in yeni sürümü için yeni isimdir. MariaDB'nin kurulumu, MySQL sunucusunun kurulumu ile aynıdır. Sensör verileri, kullanıcılar vb. gibi bilgiler MariaDB'de saklanacaktır. MariaDB'nin kurulumu, terminalde "sudo apt-get -y install mariadb-server mariadb-client" yazılarak yapılır. Bu komut terminal üzerinden gönderildiğinde, ekran çıktısı Şekil 2.8'de gösterildiği gibi olacaktır.

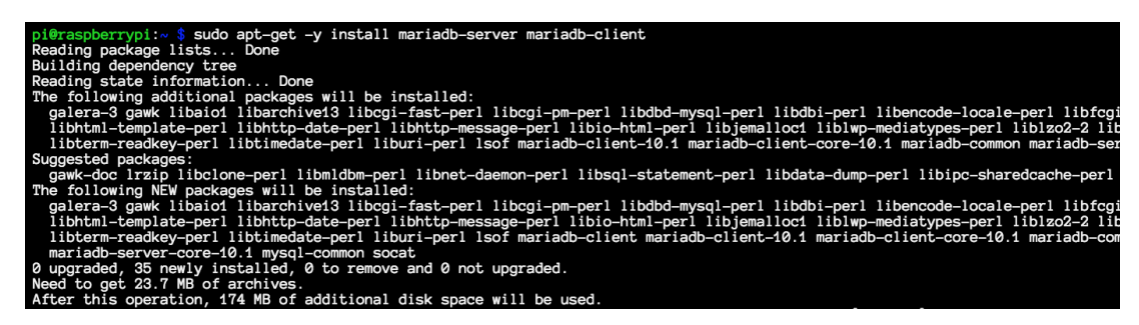

Şekil 2.8: MariaDB yüklenişi

Phpmyadmin, MariaDB'de bulunan veritabanlarını yönetmek için görsel bir web arayüzü sağlayan bir yazılımdır. Bu yazılım ile MariaDB üzerine SQL veritabanlarını içe aktarmak, herhangi bir veritabanındaki tabloları değiştirmek mümkündür. Bu, veritabanı tarafında gerçekleştirilmesi gereken işlemlerin kolay ve görsel bir şekilde yapılmasını sağlar. PhpMyAdmin'i kurmak için, terminal üzerinden "apt-get install phpmyadmin -y" komutu çalıştırılmalıdır (Şekil 2.9). Kurulum sırasında, program kullanıcıyı yönlendirir ve gerekli işlemleri tamamlar.

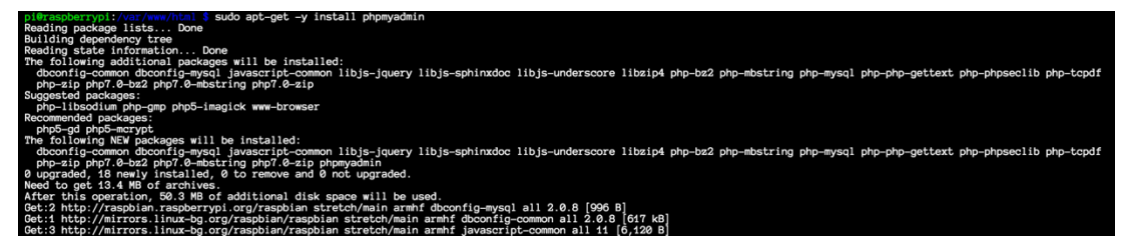

Şekil 2.9: PhpMyAdmin Yüklenişi

Kurulum tamamlandıktan sonra, phpMyAdmin'i çalıştırmak için yapılması gereken son işlem, Apache için hazırlanan Phpmyadmin'in yapılandırma dosyası olan "Include

/etc/phpmyadmin/apache.conf" satırını, "nano /etc/apache2/apache2.conf" komutu girildikten sonra Apache2'nin yapılandırmasına eklemektir.

Kurulum tamamlandıktan sonra, /var/www dizinleri için dosya izin ayarları ayarlanmalıdır. Bu ayar sonucunda, "pi" ve "www-data" kullanıcıları bu klasörlere ve klasördeki tüm dosyalara erişim izni verilecek ve bu grup yetkisiyle "www-data" ve "pi" kullanıcıları adı geçen klasörlere erişebileceklerdir. Bu, Şekil 2.10'da gösterilen komut dizisi işlenerek yapılır.

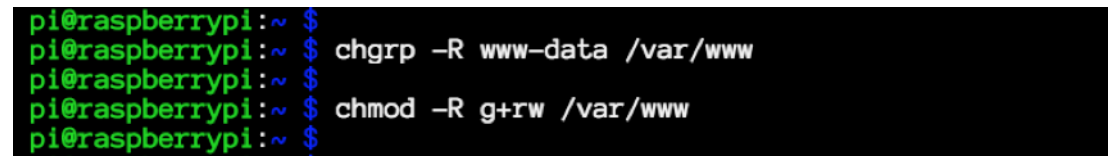

Şekil 2.10: Dosyalar için kullanıcı erişim izinleri

Bunu yaptıktan sonra, PHP ve AJAX ile geliştirilen web sayfası kodu, "Filezilla" yazılımı aracılığıyla "/var/www/html" dizinine yüklenir. Ardından, kodun geliştirildiği sunucudan veritabanı dökümü alınır. PhpMyAdmin aracılığıyla Şekil 2.11'da gösterildiği gibi içe aktarılır. İçe aktarma işleminden sonra alınan bir sonraki ekran görüntüsü Şekil 2.12'de görülebilir.

Veritabanı içe aktarıldıktan sonra, web sayfası ile veritabanı arasındaki bağlantıyı sağlayan veritabanı kullanıcı adı ve şifresi, Config.php dosyasına kaydedilir. Ardından, aynı ağa bağlı herhangi bir bilgisayar, Raspberry Pi'nin IP adresini tarayıcının web sayfasına girerek siteye erişebilir (Şekil 2.13).

| Databases SQL Status User accounts                                                                                                    | 🖶 Export 🖬 Import               |
|----------------------------------------------------------------------------------------------------|---------------------------------|
| Importing into the current server                                                                                                    |                                 |
| File to import:                                                                                                    |                                 |
| File may be compressed (gzip, bzip2, zip) or uncompressed.<br>A compressed file's name must end in . <b>[format].[compression]</b> . Exa | ample: <b>.sql.zip</b>          |
| Browse your computer: Dosyayı Seçin Dump20180724.sql                                                                                     | (Max: 2,048KiB)                 |
| You may also drag and drop a file on any page.                                                                                           |                                 |
| Character set of the file: utf-8                                                                                                    |                                 |
|                                                                                                    |                                 |
| Partial import:                                                                                                    |                                 |
| Allow the interruption of an import in case the script detects it is break transactions.)                                                | close to the PHP timeout limit. |
| Skip this number of queries (for SQL) starting from the first one:                                                                       | ۵ (                             |
| Other options:                                                                                                    |                                 |
| Enable foreign key checks                                                                                                    |                                 |
| Format:                                                                                                    |                                 |
| SQL \$                                                                                                    |                                 |
|                                                                                                    |                                 |

Şekil 2.11: Veritabanı yığını aktarımı

| phpMyAdmin                  |    | 🗐 Server: local | host:3306 · |       | atabase | NICU | Monito | ringDB |        |        |            |            |       |       |       |                     |         |
|-----------------------------|----|-----------------|-------------|-------|---------|------|--------|--------|--------|--------|------------|------------|-------|-------|-------|---------------------|---------|
| <u>☆ 51 9 0 0 0 0</u>       | И  | Structure       | SQL         | 4     | Search  | 0    | Query  | -      | Export | t 🔛    | Import     | 8          | Opera | tions | es Pr | ivileges            | 8 R     |
| Recent Favorites            |    | CalculationFu   | inctions    |       | 索       | Bro  | wse ]  | Struct | ure 🤹  | Search | 3-i Insert | <b>e</b>   | impty | Drop  |       | <sup>5</sup> InnoDB | latin1_ |
| ⊕_∋ mysql                   |    | CalculationFu   | InctionVar  | iable | s 🚖     | Bro  | wse 🕽  | Struct | ure 😪  | Search | a Insert   | ₩.         | mpty  | Drop  |       | InnoDB              | latin1_ |
| MonitoringDB                |    | Definitions     |             |       | *       | Bro  | wse ]  | Struct | ure 🤹  | Search | 3 insert   | ₩.         | impty | Drop  |       | InnoDB              | utf8_tu |
| New                         | 0  | DevicePinOpt    | tions       |       | *       | Bro  | wse 🕽  | Struct | ure 🗟  | Search | 3-e Insert | ₩.E        | impty | Drop  |       | 1 InnoDB            | latin1_ |
| CalculationFunctionConst    |    | GeneralSettin   | igs         |       | ŝ       | Bro  | wse ]  | Struct | ure 🤹  | Search | 3 insert   | <b>R</b> E | impty | Drop  |       | 1 InnoDB            | utf8_tu |
| + CalculationFunctionVariab |    | Label           |             |       | *       | Bro  | wse 🖟  | Struct | ure 👒  | Search | insert     |            | impty | Drop  |       | 4 InnoDB            | utf8_tu |
| Definitions                 |    | Page            |             |       | *       | Bro  | wse ]  | Struct | ure 🤹  | Search | 3-i Insert | ₩.         | impty | Drop  | 5     | <sup>2</sup> InnoDB | utf8_tu |
| GeneralSettings             |    | PageType        |             |       | *       | Bro  | wse 🕽  | Struct | ure 😪  | Search | 3-i Insert | <b>R</b> E | mpty  | Drop  |       | 4 InnoDB            | utf8_tu |
| ELAbel                      |    | PageUser        |             |       | 會       | Bro  | wse 🕽  | Struct | ure 🌸  | Search | insert     | 1 H        | impty | Drop  | 10    | 4 InnoDB            | utf8_tu |
| Page                        | D) | PageUserGro     | up          |       | *       | Bro  | wse 🕽  | Struct | ure 🔹  | Search | 3-i Insert | <b>R</b> E | mpty  | Drop  | 9     | <sup>8</sup> InnoDB | utf8_tu |
| PageUser                    |    | Report          |             |       | *       | Bro  | wse ]  | Struct | ure 🤹  | Search | 3 insert   | ₩E         | impty | Drop  | 1     | 9 InnoDB            | utf8_tu |
| PageUserGroup               |    | ReportCatego    | bry         |       | *       | Bro  | wse 🕽  | Struct | ure 😪  | Search | insert     | <b>R</b> E | mpty  | Drop  |       | 1 InnoDB            | utf8_tu |
| Report     ReportCategory   |    | SensorActivit   | Y           |       | 索       | Bro  | wse ]  | Struct | ure 🤹  | Search | 3 insert   | ₩.E        | impty | Drop  | 25,25 | <sup>8</sup> InnoDB | utf8_g  |
| + SensorActivity            | D  | SensorActivit   | yLog        |       | *       | Bro  | wse 🕽  | Struct | ure 👒  | Search | insert     |            | impty | Drop  | 25,25 | 8 InnoDB            | latin1_ |
| SensorActivityLog           |    | SensorDataTy    | pes         |       | *       | Bro  | wse ]  | Struct | ure 🤹  | Search | 3 insert   | ₩E         | impty | Drop  |       | 5 InnoDB            | latin1_ |
| SensorDataTypes             |    | SensorDataU     | nits        |       | *       | Bro  | wse 🕽  | Struct | ure 😪  | Search | 3-i Insert | <b>R</b> E | impty | Drop  |       | 4 InnoDB            | latin1_ |
| Sensors                     |    | Sensors         |             |       | *       | Bro  | wse ]  | Struct | ure 🤹  | Search | ile Insert | <b>R</b>   | impty | Drop  |       | 9 InnoDB            | latin1_ |
| SensorTypes                 | -  | SensorTypes     |             |       | *       | Bro  | wse 🕽  | Struct | ure 🤹  | Search | 3-i Insert | ₩.E        | impty | Drop  |       | <sup>2</sup> InnoDB | latin1_ |

Şekil 2.12: phpMyAdmin veritabanı görüntüsü

| Monitoring System<br>Thesis Project |
|-------------------------------------|
| Username                            |
|                                     |

Şekil 2.13: Giriş Sayfası

#### 2.6 Python Scritpleri

İzleme Sistemi projesi, MariaDB'nin içerdiği "MonitoringDB" veritabanındaki "SensorActivity" tablosuna sensör değerlerini kaydetmek için "GET" yöntemiyle bir web servis sayfasını sürdürmektedir. Bu sayfanın çalışan yolu "/var/www/html/MonitoringProject/Services/SensorActivityWS/URL/index.php" seklindedir. Bu sayfadaki fonksiyon iki değisken alır. Bu değiskenler sensorId (sensör adı) ve sensorDataValue (okunan sensör değeri)dir. Bu değerleri sensörlerden okumak ve İzleme Sistemi sitesine web servisi aracılığıyla göndermek için her sensör türü için ayrı bir script hazırlanmıştır.

#### 2.6.1 ADS1115 ADC

ADS115, 16-bitlik, 4-kanallı analog verileri okumak ve göndermek için I2C protokolünü kullanır. Bu IC'den veri okumak için Raspberry Pi'nin I2C arayüzünün etkinleştirilmesi gerekmektedir. I2C arayüzünü etkinleştirmek için, Raspberry ayarlarının değiştirilmesi ve bunu yapmak için öncelikle "raspi-config" komutunun girilmesi gerekmektedir. Sonraki ekrandan, 5 numara ile belirtilen "Interfacing Options" menüsü seçilmelidir. Menü Şekil 2.14'te görülebilir. Daha sonra, "P5 I2C" olarak belirtilen öğe seçilmeli ve son olarak, Şekil 2.15'te gösterildiği gibi gelen sorgu için "EVET" seçeneği seçilmelidir. Raspberry Pi'nin I2C arayüzü artık etkinleştirilmiştir (Şekil 2.16).

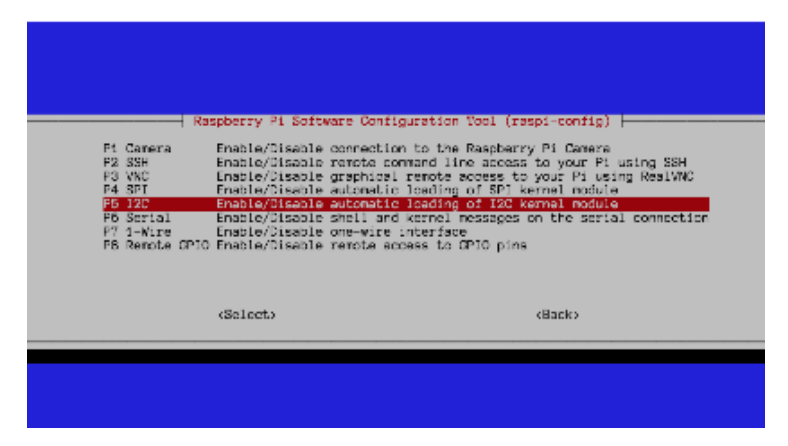

Şekil 2.14: I2C ayarları

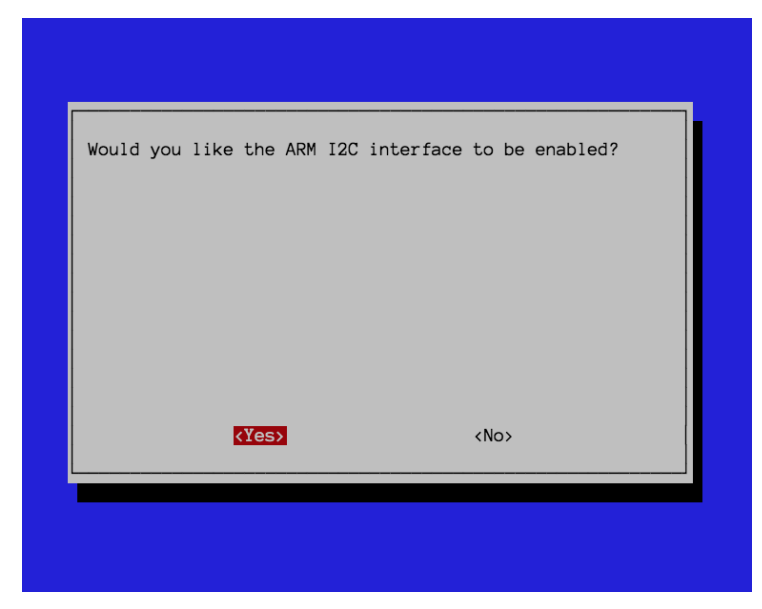

Şekil 2.15: I2C aktif etme

Etkinleştirildikten sonra, I2C protokolü üzerinden iletişim kuran IC'ler I2C adreslerinde görünür ve iletişime geçilebilir hale gelir. Kullanıcı, satırdaki IC'leri ve adreslerini görmek için "sudo i2cdetect -y 1" komutunu kullanabilir. Bu komutun çıktısı Şekil 2.17'da görüldüğü gibidir.

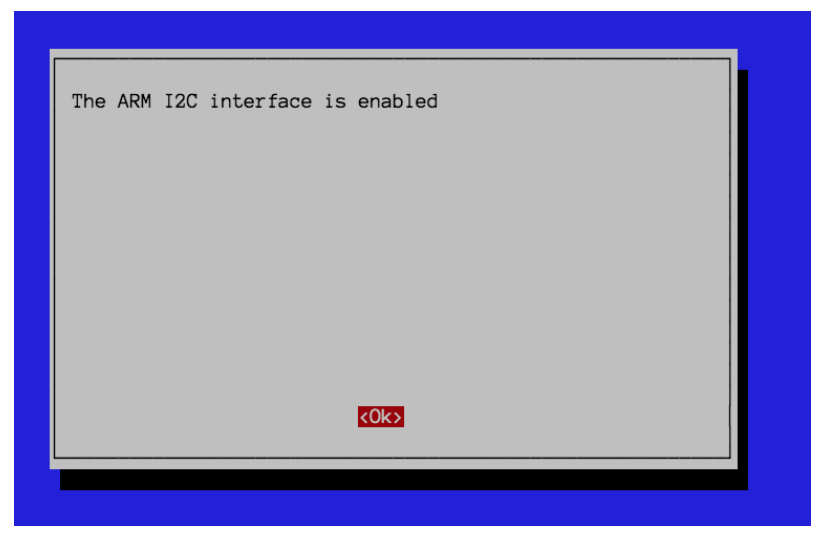

Şekil 2.16: I2C aktif edildi ekranı

ADS1115 IC'nin adresi "48"dir. Bu IC ile iletişim kurmak gerektiğinde, 48 adresi kullanılmalıdır. ADS1115 IC için Python için geliştirilmiş paketler bulunmaktadır.

"git clone https://github.com/adafruit/Adafruit\_Python\_ADS1x15.git" komutu ile paket, sisteme kolayca indirilip kurulabilir.

| pi@ | ras | obei | ry | oi: | , \$ | suc | lo i | i2co | lete | ect | -y | 1 |   |   |   |   |
|-----|-----|------|----|-----|------|-----|------|------|------|-----|----|---|---|---|---|---|
|     | 0   | 1    | 2  | З   | 4    | 5   | 6    | 7    | 8    | 9   | a  | b | С | d | е | f |
| 00: |     |      |    |     |      |     |      |      |      |     |    |   |   |   |   |   |
| 10: |     |      |    |     |      |     |      |      |      |     |    |   |   |   |   |   |
| 20: |     |      |    |     |      |     |      |      |      |     |    |   |   |   |   |   |
| 30: |     |      |    |     |      |     |      |      |      |     |    |   |   |   |   |   |
| 40: |     |      |    |     |      |     |      |      | 48   |     |    |   |   |   |   |   |
| 50: |     |      |    |     |      |     |      |      |      |     |    |   |   |   |   |   |
| 60: |     |      |    |     |      |     | _    |      |      |     |    |   |   |   |   |   |
| 70: |     |      |    |     |      |     |      |      |      |     |    |   |   |   |   |   |

Şekil 2.17: Veri yolundaki I2C adresleri.

Sisteme kurulum için, kullanıcının sistemine "apt-get install python3-setuptools python3-pip" paketlerini kurması gerekebilir. Paketler zaten indirilmişse, indirilen Adafruit\_Python\_ADS1x15 klasörüne girilerek "python3 setup.py install" komutu çalıştırılarak sisteme yüklenir. Ardından ADS1115 için Python betiğini çalıştırmak için "python3 ADS1115\_READ.py" komutu kullanılır. Kod içindeki kazanç değeri, okunacak voltaj aralığını belirler.

Bu betik, her beş saniyede bir analog kanalları okur ve her birini ayrı ayrı web servisine gönderir.

#### 2.6.2 DS18B20 ve DS18S20 sıcaklık sensörleri

DS18B20 ve DS18S20, onewire olarak adlandırılan tek bir hatta iletişim kurar. Veri alışverişi bu hat üzerinden gerçekleşir. Raspberry Pi, 1-wire protokolünü desteklemektedir. Bu iletişim arayüzünü etkinleştirmek için, "raspi-config" komutu girildikten sonra, kullanıcının sonraki ekranda 5 numara ile belirtilen "Interfacing Options" menüsüne girmesi, Şekil 2.18'de gösterildiği gibi seçeneği seçmesi ve ardından Şekil 2.19'da gösterildiği gibi "Evet" seçeneğini seçmesi gerekmektedir. Bu işlemin sonunda, one-wire etkinleştirilir.

|                                                                                                   | Raspberry Pi Softwa                                                                                                    | re Configuration Tool (raspi-config)                                                                                                    |
|---------------------------------------------------------------------------------------------------|----------------------------------------------------------------------------------------------------|----------------------------------------------------------------------------------------------------|
| P1 Camera<br>P2 SSH<br>P3 VNC<br>P4 SPI<br>P5 I2C<br>P6 Serial<br><b>P7 1-Vire</b><br>P8 Remote G | Enable/Disable c<br>Enable/Disable r<br>Enable/Disable g<br>Enable/Disable a<br>Enable/Disable a<br>Enable/Disable s<br>Enable/Disable o<br>Enable/Disable r | onnection to the Raspberry Pi Camera<br>emote command line access to your Pi using SSH<br>raphical remote access to your Pi using RealVNC<br>utomatic loading of SPI kernel module<br>utomatic loading of I2C kernel module<br>hell and kernel messages on the serial connection<br>ne-wire interface<br>emote access to GPIO pins |
|                                                                                                   | <select></select>                                                                                                    | <back></back>                                                                                                    |
|                                                                                                   |                                                                                                    |                                                                                                    |

Şekil 2.18: 1-Wire ayarları.

| Would yo | u like t | the o | ne-wire | interface | to        | be | enabled? |
|----------|----------|-------|---------|-----------|-----------|----|----------|
|          |          |       |         |           |           |    |          |
|          |          |       |         |           |           |    |          |
|          |          |       |         |           |           |    |          |
|          | 3        | Yes>  |         |           | <no></no> |    |          |
|          |          |       |         |           |           |    |          |

Şekil 2.19: 1-Wire Aktif Etme.

Etkinleştirildikten sonra, one-wire veri hattına bağlı sensörler iletişime başlar. "ls /sys/bus/w1/devices" komutunun çıktısında "10-" ve "28-" ile başlayan sensörler, DS18B20 ve DS18S20 sensörleridir. Bu sensörler, "tail /sys/bus/w1/devices/10000xxxxxxx/w1\_slave" komutu ile kolaylıkla okunabilir. Örnek çıktı Şekil 2.20'de gösterilmiştir.

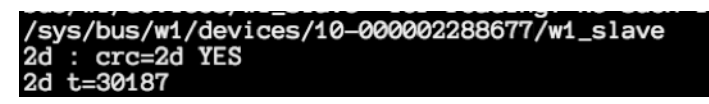

Şekil 2.20: Örnek sensör okuması

/devices klasöründe listelenen her klasör, bir sensöre aittir. "10-" ve "28-" ile başlayan klasör isimleri, sensörlerin benzersiz tanımlayıcılarıdır. Yazılan Python betiği, bu klasördeki klasörlerin listesini alır, her klasördeki "w1\_slave" dosyasının çıktısını okur

ve metin kırpma işleminden sonra, elde edilen sayı 1000'e bölünerek sıcaklık değeri elde edilir.

DS1820.py betiği, sensör okumalarını gerçekleştirir ve "GET" yöntemi kullanarak değerleri web servisine gönderir.

#### 2.6.3 SHT11 sıcaklık ve nem sensörü

SHT11, nem ve sıcaklık ölçümünde yüksek doğruluk sağlayan Sensirion tarafından geliştirilmiş bir sensördür. Bu sensörün kendine özgü bir veri protokolü vardır. Python için yazılmış paketler Github üzerinde bulunabilir.

Projedeki sht11 sensöründen veri okumak için, "pip3 install git + https://github.com/drohm/pi-sht1x" komutu ile pi-sht1x paketi sisteme kuruldu. Bu adımdan sonra SHT11 için bir Python betiği yazılabilir., SHT11 için yazılan Python betiğini göstermektedir. Bu betik, on saniyede bir sensörden sıcaklık ve nem değerlerini okur ve bu değerleri web servisi aracılığıyla siteye gönderir.

#### 2.7 Veritabanı

Web sayfası, olabildiğince kullanıcı dostu olacak şekilde tasarlanmıştır. Üst bölümde, sensörlerden anlık verilerin gösterildiği bir alan bulunmaktadır. Bu bölüme ulaşmadan önce sensör verileri, Python betikleri yardımıyla ham veri olarak okunur. Daha sonra, proje "GET" yöntemiyle web servis bölümüne aktarılır. Veritabanına iletilen ham veriler, "SensorActivityLog" adlı tabloda ham veri olarak saklanmaktadır. Örnek bir çıktı Şekil 2.21'te gösterilmiştir.

Python betiği ve web servisi aracılığıyla alınan veriler, Şekil 2.22'da gösterilen "CalculationFunctions" adlı tabloda tanımlanan fonksiyonların formüllerine uygun olarak hesaplandıktan sonra Şekil 2.23'de gösterilen "SensorActivity" adlı tabloda kaydedilir. Kullanılacak sensör ve fonksiyon, sensör veri türüne bağlı olarak ayarlanır.

|                           | ←T→      |          | ~      | id    | receivedSensorId | receivedSensorDataValue |
|---------------------------|----------|----------|--------|-------|------------------|-------------------------|
| ManitaringDD              | 🗌 🥜 Edit | Copy     | Delete | 58476 | 5                | 30.88                   |
| ables                     | 🚽 🥜 Edit | Copy     | Delete | 58477 | 13               | 13246                   |
| New                       | 🗆 🥜 Edit | Copy     | Delete | 58478 | 7                | 30.88                   |
| CalculationFunctionConst  | C / Edit | Z Copy   | Delete | 58479 | 9                | 30 71                   |
| CalculationFunctions      |          | 31 00p)  |        | 50400 |                  | 00.00                   |
| CalculationFunctionVariab | 🗆 🥜 Edit | are Copy | Delete | 58480 | 8                | 30.88                   |
| Definitions               | 🗆 🥜 Edit | Copy     | Delete | 58481 | 10               | 26276                   |
| DevicePinOptions          | 🗆 🥜 Edit | 🛃 Copy   | Delete | 58482 | 11               | 23410                   |
| GeneralSettings           | 🚽 🥜 Edit | 👬 Copy   | Delete | 58483 | 12               | 13144                   |
| Label                     | C / Edit | - Copy   | Delete | 58484 | 13               | 13250                   |
| Page                      |          |          |        | 50405 | 10               | 17.00                   |
| Pagel leer                | Edit     | Se Copy  | Delete | 58485 | 6                | 47.03                   |
| Pagel IserGroup           | 🗆 🥜 Edit | 📲 Copy   | Delete | 58486 | 5                | 30.88                   |
| Report                    | 📄 🥜 Edit | 📑 i Copy | Delete | 58487 | 9                | 30.71                   |
| ReportCategory            | 🗌 🥜 Edit | Copy     | Delete | 58488 | 10               | 26256                   |
| SensorActivity            | 🚽 🥜 Edit | 👫 Copy   | Delete | 58489 | 7                | 30.88                   |
| SensorActivityLog         | 🗆 🥒 Edit | Copy     | Delete | 58490 | 11               | 23406                   |
| SensorDataTypes           |          | E Copy   | Oplata | 59/01 | 9                | 20.04                   |
| SensorDataUnits           |          | Se coby  | Delete | 30491 | 0                | 30.94                   |
| Sensors                   | 🗆 🥜 Edit | Copy     | Delete | 58492 | 12               | 13142                   |
| SensorTypes               | 📄 🥜 Edit | 📑 Copy   | Delete | 58493 | 13               | 13244                   |
| test                      | 🗆 🥜 Edit | Copy     | Delete | 58494 | 6                | 47.1                    |
| trees                     | 🕞 🥜 Edit | Copy     | Delete | 58495 | 9                | 30.72                   |
| UnderinedSensors          |          | E Conv   | Delete | 50400 | 5                | 00.00                   |
| UserGroup                 |          | e Copy   |        | 58490 | 5                | 30.00                   |
| UserLogTable              | 🗌 🥜 Edit | Copy     | Delete | 58497 | 7                | 30.88                   |
| UserType                  | Console  | Copy     | Delete | 58498 | 10               | 26264                   |

Şekil 2.21: Ham sensör aktivite tablosu

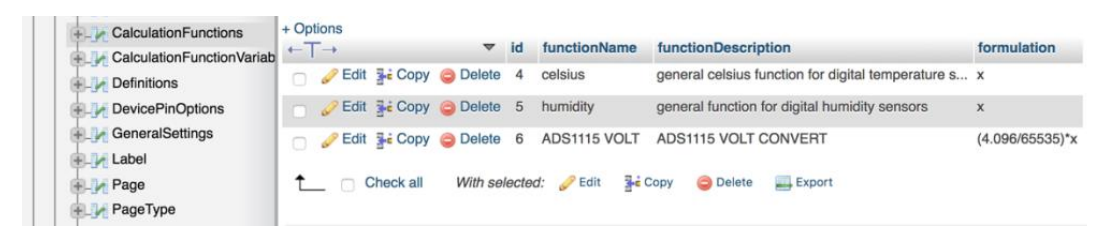

Şekil 2.22: Fonksyon hesaplama tablosu

Bu bilgilerin bulunduğu tablo, Sensors" tablosuna ayarlanmıştır. "Sensors" tablosu, sensörün adını, analog mu yoksa dijital mi olduğunu, hangi tür veriye sahip olduğunu, "GET" komutuyla gönderilen sensör adını, sensör için ayarlanmış alarm durum değerini ve alarm durumunu içerir. Veritabanı ayrıca, bağlı cihazların işlem yapmaları için tetik sinyalleri üretebilmelerini sağlayan pin çıkışlarını ve pin adlarını "DevicePinOptions" tablosunda içermektedir.

| nation_schema                                     | ←T→       |          | ~      | id    | sensorid | activityValue |
|---------------------------------------------------|-----------|----------|--------|-------|----------|---------------|
| 1                                                 | 🗆 🥜 Edit  | 📑 i Copy | Delete | 58476 | 6        | 47.07         |
| MonitoringDB                                      | 🕤 🥜 Edit  | E Copy   | Oelete | 58477 | 13       | 0.8278750     |
| New                                               | 🗆 🥜 Edit  | 🛃 Copy   | Delete | 58478 | 7        | 30.88         |
| CalculationFunctionConst                          | 👘 🥜 Edit  | Copy     | Oelete | 58479 | 9        | 30.71         |
| CalculationFunctions<br>CalculationFunctionVariab | 🗆 🥜 Edit  | E Copy   | Delete | 58480 | 8        | 30.88         |
| Definitions                                       | 🗌 🥜 Edit  | E Copy   | Delete | 58481 | 10       | 1.6422500     |
| DevicePinOptions                                  | 🗆 🥜 Edit  | 📑 i Copy | Delete | 58482 | 11       | 1.4631250     |
| GeneralSettings                                   | 📄 🥜 Edit  | Copy     | Delete | 58483 | 12       | 0.8215000     |
| Page                                              | 🗆 🥜 Edit  | Copy     | Oelete | 58484 | 13       | 0.8281250     |
| PageType                                          | 📄 🥔 Edit  | Copy     | Oelete | 58485 | 6        | 47.03         |
| PageUser                                          | 🗆 🥜 Edit  | E Copy   | Delete | 58486 | 5        | 30.88         |
| PageUserGroup                                     | 📄 🥜 Edit  | Copy     | Oelete | 58487 | 9        | 30.71         |
| ReportCategory                                    | 🗆 🥜 Edit  | 🛃 i Copy | Delete | 58488 | 10       | 1.6410000     |
| SensorActivity                                    | 📄 🥔 Edit  | E Copy   | Delete | 58489 | 7        | 30.88         |
| SensorActivityLog                                 | 🗌 🥜 Edit  | 🛃 i Copy | Delete | 58490 | 11       | 1.4628750     |
| SensorData Types                                  | 🖂 🥜 Edit  | E Copy   | Delete | 58491 | 8        | 30.94         |
| Sensors                                           | 🗆 🥜 Edit  | 🛃 Copy   | Delete | 58492 | 12       | 0.8213750     |
| SensorTypes                                       | 📄 🥜 Edit  | Copy     | Delete | 58493 | 13       | 0.8277500     |
| test                                              | 🗆 🥜 Edit  | E Copy   | Delete | 58494 | 6        | 47.1          |
| UndefinedSensors                                  | 📄 🥔 Edit  | Copy     | Delete | 58495 | 9        | 30.72         |
| User                                              | 🖂 🥜 Edit  | 🛃 i Copy | Oelete | 58496 | 5        | 30.88         |
| UserGroup                                         | - Consolo | E Copy   | Oelete | 58497 | 7        | 30.88         |

Şekil 2.23: Sensör aktivite tablosu

#### 2.8 Web sayfası ve içeriği

Raspberry Pi'ye atanmış olan DHCP sunucusu ile ilişkilendirilen IP adresi girildiğinde karşılaşılacak ekran Şekil 2.13'de gösterildiği gibidir. Bu sayfada kullanıcı bilgileri girilerek sisteme giriş yapıldığında karşılaşılacak ekran temelde 3 bölümden oluşmaktadır.

Bunlar, Şekil 2.24'da gösterildiği gibi çıkış kontrol tetikleyicilerini sağlayan pin ayarları, herhangi bir sensör tanımlanan alarm değerine ulaştığında alarm veren ve şekil 2.25'te gösterildiği gibi alarm durumunda olmadığında sensörlerin canlı değerlerini gösteren bir alan, ayar yapma, izleme, raporlama ve tüm sistemle ilgili yapılandırmaları kontrol etme için bir menü alanı bulunmaktadır.

| DEVICE PIN OPTIONS |      |   |     |
|--------------------|------|---|-----|
| HEATER - 27        | O ON | • | OFF |
| FAN - 22           |      | • | OFF |
| HUMIDIFIER -<br>23 | O ON | • | OFF |

Şekil 2.24: Çıkış kontrol tetikleyicileri

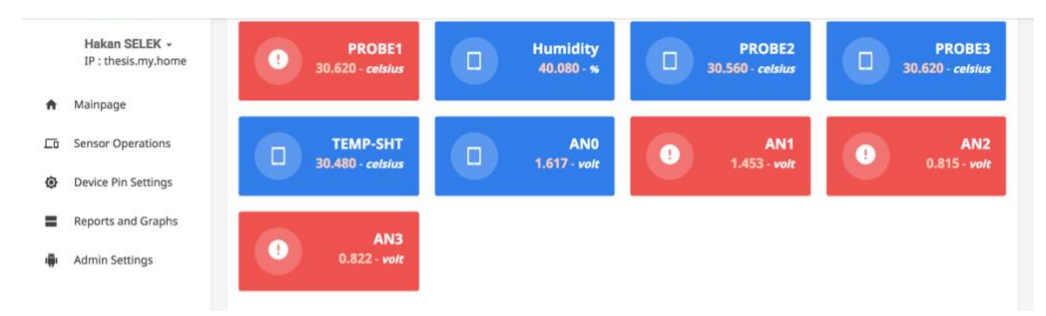

Şekil 2.25: Canlı sensör alanı

Python betiği tarafından okunan sensör verilerinin projenin web servisine gönderilebilmesi için, verilerin gerekli sayfalar ve çeşitli işlemlerden geçtikten sonra sistemdeki veritabanı tablolarına eklenmesi gerekmektedir.

#### 2.8.1 Sisteme tetikleyici pinler atama

Bakım odası içindeki cihazları, örneğin fan, nemlendirici ve ısıtıcıyı uzaktan kontrol etmek hasta için yararlı olacaktır ve hastanın rahatsız olmasını önleyecektir. Bu amaçla, ekranda sağ tarafta "DEVICE PIN OPTIONS" olarak adlandırılan belirli bir alan, Raspberry Pi'deki tüm kullanılabilir GPIO pinlerinin kontrolü için tasarlanmıştır ve bu Şekil 2.24'da görülebilir.

Burada bahsedilen cihazlar "DEVICE NAME – GPIO ID in Use" formatında gösterilir. Örneğin, ISITICI için, GPIO pin çizelgesinde 17 numara ve sıralı olarak 11 numara olan pin kullanılır (Şekil 2.26). Başka bir cihaz tanımlanması gerekiyorsa, sol taraftaki menüden "Device Add Pin" seçeneği seçilmelidir. Bu bölümde, cihazın adı, tetiklenecek olan GPIO pin numarasının kimliği ve mevcut bir bağlantı durumunda açık veya kapalı varsayılan değeri seçilir (Şekil 2.27). Yeni cihaz eklendiğinde, Şekil 2.24'da görülebilen "DEVICE PIN OPTIONS" altında sağ taraftaki cihazlar listesine eklenir. Eklenen cihaz, atanan pin üzerinden kontrol edilebilir hale gelir.

|                           | 3.3V PWR           | 1  | 2  | 5V PWR             |
|---------------------------|--------------------|----|----|--------------------|
|                           | GPIO2 (SDA1 , I2C) | 3  | 4  | 5V PWR             |
|                           | GPIO3 (SCL1 , I2C) | 5  | 6  | GND                |
|                           | GPIO4 (GPIO_GCLK)  | 7  | 8  | (UART_TXD0) GPI014 |
|                           | GND                | 9  | 10 | (UART_RXD0) GPI015 |
|                           | GPIO17 (GPIO_GEN0) | 11 | 12 | (GPIO_GEN1) GPIO18 |
|                           | GPIO27 (GPIO_GEN2) | 13 | 14 | GND                |
|                           | GPIO22 (GPIO_GEN3) | 15 | 16 | (GPIO_GEN4) GPIO23 |
|                           | 3.3V PWR           | 17 | 18 | (GPIO_GEN5) GPIO24 |
|                           | GPIO10 (SPI0_MOSI) | 19 | 20 | GND                |
| Caliconary Caliconary     | GPIO9 (SPI0_MISO)  | 21 | 22 | (GPIO_GEN6) GPIO25 |
|                           | GPIO11 (SPI0CLK)   | 23 | 24 | (SPI_CE0_N) GPIO8  |
| ETHEANET<br>USB 2x USB 2x | GND                | 25 | 26 | (SPI_CE1_N) GPIO7  |
|                           | ID_SD (I2C EEPROM) | 27 | 28 | ID_SC (I2C EEPROM) |
|                           | GPIO5              | 29 | 30 | GND                |
|                           | GPIO6              | 31 | 32 | GPIO12             |
|                           | GPI013             | 33 | 34 | GND                |
|                           | GPI019             | 35 | 36 | GPIO16             |
|                           | GPIO26             | 37 | 38 | GPIO20             |
|                           | GND                | 39 | 40 | GPIO21             |
|                           | -                  |    |    |                    |

Şekil 2.26: Raspberry pi pin çıkışları

| A  | Mainpage            | ADD DEVICE PIN SETTING/H3> |                    |
|----|---------------------|----------------------------|--------------------|
| ᅳ  | Sensor Operations   |                            |                    |
| =  | Reports and Graphs  | Device Pin Name            | Device Pin Name    |
| Ø  | Device Pin Settings | Pin Number                 | Pin Number         |
|    | Device Add Pin      | Pin Setting                | Select Pin Setting |
|    | ≔ Device Pin List   |                            | Save               |
| ÷. | Admin Settings      |                            |                    |

Şekil 2.27: Pin tanımlama sayfası

#### 2.8.2 Cihaz-Pin Tanım Listesi

Bu sayfada, "Device Add Pin" sayfası aracılığıyla sisteme tanımlanan cihaz-pin tanımları, Şekil 2.28'de gösterildiği gibi, listelenir ve PDF, EXCEL ve CSV dosya formatlarına dışa aktarılabilir.

| <b>A</b> | Mainpage<br>Sensor Operations | DEVICE PIN | SETTING L<br>Count: 3 | IST  |            |          |              |             |
|----------|-------------------------------|------------|-----------------------|------|------------|----------|--------------|-------------|
| =        | Reports and Graphs            | Copy E     | Excel CS              | SV F | DF         |          |              |             |
| ۲        | Device Pin Settings           | Order No   | Q                     |      | Optio      | on Name역 | Pin Number ۹ | Pin Value ୍ |
|          | Device Add Pin                | 1          |                       |      | HEATER     |          | 27           | OFF         |
|          | = Device Pin List             | 2          |                       |      | FAN        |          | 22           | OFF         |
|          | - Device Fin List             | 3          |                       |      | HUMIDIFIER |          | 23           | OFF         |

Şekil 2.28: Tanımlı pin çıkış listesi

#### 2.8.3 Raporlar ve Grafikler Sayfası

Bu sayfadan (Şekil 2.29), sistemde kayıtlı sensörlerin değerlerinin listesi alınabilir veya grafik olarak görüntülenebilir.

| A  | Mainpage               | SENSOR ACTIVITY LIST                   |                  |
|----|------------------------|----------------------------------------|------------------|
| ᄃ  | Sensor Operations      | Sensor                                 | Choose Sensor    |
| =  | Reports and Graphs     | Activity Start Date                    | Start Date       |
|    | ≔ Sensor Activity List |                                        |                  |
| ٩  | Device Pin Settings    | Activity End Date                      | End Date         |
| ı. | Admin Settings         | Activity Report Offset (Only<br>Graph) | 1                |
|    |                        |                                        | List Graph Chart |

Şekil 2.29: Rapor ve grafik sayfası

Liste veya grafik istenen sensör seçildikten sonra, "Activity Start Date" ve "Activity End Date" bölümleri, bu tarihler için alınan verileri filtrelemek için kullanılır.

Daha sonra, eğer sadece verilerin listelenmesi gerekiyorsa, "List" Butonuna tıklanır. Sistem işlemi tamamlandığında, seçilen sensör belirtilen tarih aralığında verileri listeler. Grafik çıktısı isteniyorsa, "Activity Report Offset" bölümü de belirtilmelidir. Bu alanın varsayılan değeri 1'dir. "Activity Report Offset" alanı, örnekleme miktarını belirler. Örneğin, kullanıcının 100 verisi varsa ve bu alana 10 değerini girerse, her 10 veriden 1'i alınır ve kullanıcının toplamda 10 verisi olur. Grafik sayfası örneğinde "Activity Report Offset" 50 olarak ayarlanmıştır, bu Şekil 2.30'te görülebilir. Bu durumda, her 50 örnekten 1'i alınarak grafikler oluşturulmuştur. Oluşturulan grafik aynı zamanda tarih bilgisini de içerir.

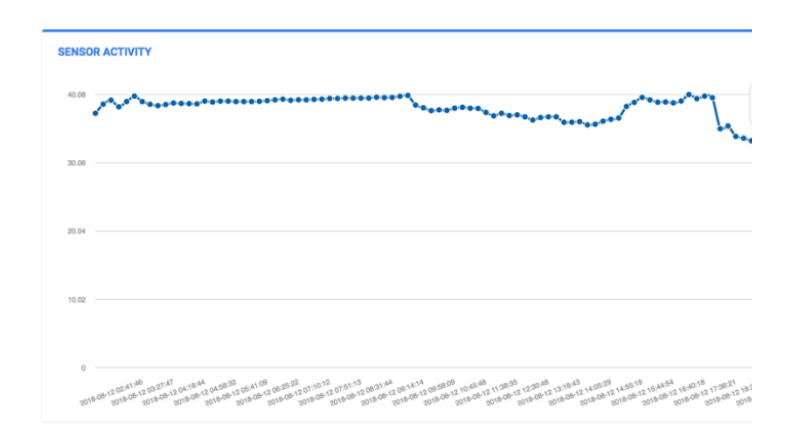

Şekil 2.30: Tanımlı pin çıkış listesi

#### 2.8.4 Veri Birimi Ekleme Sayfası

Bu sayfada (Şekil 2.31), fonksiyon sonucunda çıktı olarak verilecek değerin birimleri tanımlanır. Bu sayfada tanımlanan birim, ana sayfanın sensörler bölümünde gösterilecektir. Örneğin, basınç sensörü kullanılacaksa, kullanılacak fonksiyon için sonuç değeri "mmHg", "kPa" veya "atm" gibi bir değer olmalıdır.

| Sensor Data Type<br>Settings                                                    | ADD SENSOR DATA UNIT TY | YPE                 |
|---------------------------------------------------------------------------------|-------------------------|---------------------|
| <ul> <li>Add Sensor Data<br/>Type</li> <li>Sensor Data<br/>Type List</li> </ul> | Data Unit Type Name     | Data Unit Type Name |
| O Data Type<br>Function Settings                                                |                         |                     |
| Sensor Data<br>Units                                                            |                         |                     |
| Add Data Unit                                                                   |                         |                     |
| 😑 Data Unit List                                                                |                         |                     |

Şekil 2.31: Değer birim ekleme sayfası

#### 2.8.5 Veri Birimi Listeleme Sayfası

Bu sayfada, "Veri Birimi Ekle" bölümünde (Şekil 2.31) sistemde tanımlanmış birim türleri (Şekil 2.32) listelenir. Ayrıca, bu sayfadan bu veriler PDF, EXCEL, CSV formatlarına dışa aktarılabilir.

| ŧ | Mainpage                         | SENSOR DATA UNIT LIST |            |
|---|----------------------------------|-----------------------|------------|
| ᄃ | Sensor Operations                | Total Row Count: 3    |            |
|   | 🗔 Sensor Info                    | Copy Excel CSV PDF    |            |
|   | Sensor Data Type     Order No    |                       | Unit NameQ |
|   | Add Sensor Data                  | 4                     | celsius    |
|   | Туре                             | 5                     | volt       |
|   | ≔ Sensor Data<br>Type List       | 6                     | 96         |
|   | O Data Type<br>Function Settings | 30 1                  |            |
|   | Sensor Data<br>Units             |                       |            |
|   | Add Data Unit                    |                       |            |
|   | 😑 Data Unit List                 |                       |            |

Şekil 2.32: Değer birimleri listeleme sayfası

#### 2.8.6 Fonksiyon Ekleme Sayfası

Bu sayfada (Şekil 2.33), ham verileri işleyecek fonksiyonlar tanımlanır. Örneğin, daha önce bahsedildiği gibi, ADS1115 IC 16 bit çözünürlüğe sahip bir ADC IC'dir. Bu IC'den alınacak analog değerler 2 olacaktır, ancak ADS1115 IC'nin negatif alma kapasitesi olduğu için bu değer -32768 ile 32767 arasında olacaktır. Python betiğinde analog alım sırasında kazanç değeri 1 olarak ayarlandığı için alınan voltaj değeri -4096 ile +4096 arasında değişecektir. Sensörden alınan verileri voltaja dönüştürmek için yapmamız gereken formüller şunlardır: *Voltage* =  $\frac{4096}{32768}$  \* *x* 

"x" Python betiğinden gelen ham veri olarak ele alınır. Bu denklem Şekil 2.33'de gösterildiği gibi sisteme girilmelidir.

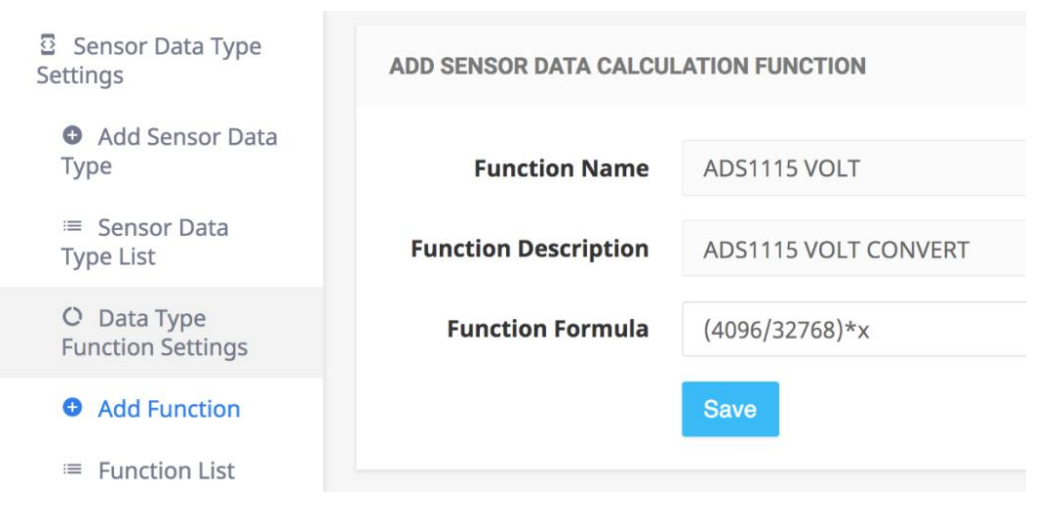

Şekil 2.33: Örnek fonksyon ekleme

#### 2.8.7 Fonksiyon Listeleme Sayfası

Bu sayfada, fonksiyonel denklemler Şekil 2.34'da görülebileceği gibi listelenir. Ayrıca, bu sayfadan bu veriler PDF, EXCEL, CSV formatlarına dışa aktarılabilir.

| Add Sensor Data<br>Type          | CALCULA   | TION FUI    | ICTION I | LIST |                                                          |                |  |
|----------------------------------|-----------|-------------|----------|------|----------------------------------------------------------|----------------|--|
| ≡ Sensor Data<br>Type List       | Total Roy | v Count:    | 3        |      |                                                          |                |  |
| O Data Type<br>Function Settings | Сору      | Excel       | CSV      | PD   | F                                                        |                |  |
|                                  | Order     | er Function |          |      |                                                          |                |  |
| Add Function                     | NoQ       | Nan         | neq      |      | Function Description Q                                   | Formula        |  |
| Function List                    | 4         | celsiu      | IS       |      | general celsius function for digital temperature sensors | ×              |  |
| 🖀 Sensor Data                    | 5         | humi        | dity     |      | general function for digital humidity sensors            | х              |  |
| Units                            | 6         | ADS1        | 115 VOLT |      | ADS1115 VOLT CONVERT                                     | (4.096/32768)* |  |

Şekil 2.34: Fonksyon listeleme sayfası

#### 2.8.8 Sensör Veri Türü Ekleme Sayfası

Bu sayfada, daha önce tanımlanmış fonksiyonun ve ayrıca birim türü tanımlarının bir sensör türü için birleştirilmesi gerçekleşir. "Veri Türü Adı" bölümünde, oluşturulacak veri türü adı girilir. "Sensör Türü" bölümünde, kullanılacak sensör türü girilir. Şekil 2.31'da gösterilen sayfada eklenen birim "Sensör Veri Birimi Türü" bölümünde seçilir. "Hesaplama Fonksiyonu Var mı" seçeneğinde, bu veri türünün bir fonksiyon kullanıp kullanmayacağına ilişkin "Evet" veya "Hayır" yanıtı verilir. Şekil 2.35'da gösterilen örnekte, daha önce oluşturulan fonksiyon Şekil 2.33 seçilir ve "Kaydet" düğmesine basılır. Şekil 2.35'da gösterilen örnekte, birim olarak "volt" kullanılan ve yalnızca analog sensörler için çalışabilen "ADS1115 VOLT" fonksiyonunu kullanan bir veri türü belirlemesi yapılır.

| ᅳ | Sensor Operations                | ADD SENSOR DATA TYPE     |                                   |       |   |
|---|----------------------------------|--------------------------|-----------------------------------|-------|---|
|   | □ Sensor Info                    |                          |                                   |       |   |
|   | Sensor Data Type<br>Settings     | Data Type Name           | Volt                              |       |   |
|   | Add Sensor Data                  | Sensor Type              | Analog                            |       |   |
|   | Туре                             | Sensor Data Unit Type    | volt                              |       |   |
|   | Sensor Data<br>Type List         | Has Calculator Function? | Yes                               | No    |   |
|   | O Data Type<br>Function Settings |                          | •                                 |       | 2 |
|   | 🖀 Sensor Data<br>Units           | Calculation Function     | ADS1115 VOLT - (ADS1115 VOLT CONT | /ERT) |   |
| = | Reports and Graphs               |                          |                                   |       |   |

Şekil 2.35: Sensör veri türü ekleme sayfası

#### 2.8.9 Sensör Veri Türü Listeleme Sayfası

Bu sayfada, Şekil 2.35'da görülebilecek örnekte olduğu gibi, "Sensör Veri Türü Ekle" sayfasında (Şekil 2.36) sisteme tanımlanan fonksiyon tanımları listelenir. Bu sayfadan kullanıcı ayrıca bu verileri PDF, EXCEL ve CSV dosya formatlarına dışa aktarabilir.

| .0 | Sensor Operations                | SENSOR I      | SENSOR DATA TYPE LIST |            |                  |                   |                           |                                                                      |  |  |  |  |  |  |
|----|----------------------------------|---------------|-----------------------|------------|------------------|-------------------|---------------------------|----------------------------------------------------------------------|--|--|--|--|--|--|
|    | 🗔 Sensor Info                    | Total Roy     | v Count               | : 3        |                  |                   |                           |                                                                      |  |  |  |  |  |  |
|    | Sensor Data Type<br>Settings     | Сору          | Excel                 | CSV        | PDF              |                   |                           |                                                                      |  |  |  |  |  |  |
|    | Add Sensor Data<br>Type          | Order<br>No Q | Data                  | Type<br>eQ | Sensor<br>Type Q | Unit<br>Name<br>Q | Calculation<br>Function Q | Function Name                                                        |  |  |  |  |  |  |
|    | Sensor Data<br>Type List         | 6             | Volt                  |            | Analog           | volt              | Var                       | ADS1115 VOLT - (ADS1115 VOLT CONVERT)                                |  |  |  |  |  |  |
|    | O Data Type<br>Function Settings | 4             | celsius               |            | Digital          | celsius           | Var                       | celsius - (general celsius function for digital temperature sensors) |  |  |  |  |  |  |
|    | Sensor Data                      | 5             | humidi                | ty         | Digital          | %                 | Var                       | humidity - (general function for digital humidity sensors)           |  |  |  |  |  |  |

Şekil 2.36: Sensör veri türü listeleme sayfası

#### 2.8.10 Tanımsız sensör listeleme sayfası

Bu sayfada, sisteme eklenmemiş olan sensörler listelenir (Şekil 2.37) ve bu liste PDF, CSV veya Excel formatlarında bilgisayara indirilebilir.

Python betiği aracılığıyla sisteme gönderilen sensör, sisteme eklenmemişse, sensörün adı burada kaydedilir. Eklenmesi gereken sensör "Eylemler" sırasındaki düğmeye tıklayarak seçilirse, sistem kullanıcıyı otomatik olarak tanımsız sensör ekleme sayfasına yönlendirir, bu Şekil 2.38'te gösterildiği gibi, seçilen sensörün sisteme eklenmesine izin verir.

| Mainpage                     | UNDEFINED SENSOR LIST | UNDEFINED SENSOR LIST |         |  |  |  |  |  |  |  |  |  |  |
|------------------------------|-----------------------|-----------------------|---------|--|--|--|--|--|--|--|--|--|--|
| Sensor Operations            | Total Row Count: 9    |                       |         |  |  |  |  |  |  |  |  |  |  |
| ⊥ Sensor Info                | Copy Excel CSV PDF    |                       |         |  |  |  |  |  |  |  |  |  |  |
| Add Sensor                   | Order No <sup>Q</sup> | Sensor Number Q       | Actions |  |  |  |  |  |  |  |  |  |  |
| ≔ Sensor List                | 11                    | ADS1115-A0            | 2       |  |  |  |  |  |  |  |  |  |  |
| Undefined                    | 12                    | 10-000802189d4c       | 2       |  |  |  |  |  |  |  |  |  |  |
| Sensor List                  | 13                    | ADS1115-A1            | 2       |  |  |  |  |  |  |  |  |  |  |
| Sensor Data Type<br>Settings | 14                    | sht11-H               | 2       |  |  |  |  |  |  |  |  |  |  |
|                              | 15                    | ADS1115-A2            | 2       |  |  |  |  |  |  |  |  |  |  |
| Reports and Graphs           | 16                    | 10-00080218867d       | 2       |  |  |  |  |  |  |  |  |  |  |
| Device Pin Settings          | 17                    | sht11-T               | 2       |  |  |  |  |  |  |  |  |  |  |
| -                            | 18                    | ADS1115-A3            | 2       |  |  |  |  |  |  |  |  |  |  |
| Admin Settings               | 19                    | 28-000006316ff2       | 1       |  |  |  |  |  |  |  |  |  |  |

Şekil 2.37: Tanımsız sensör listeleme sayfası

Tanımsız sensör ekleme sayfasındaki "Sensör Numarası / ID" alanı, Şekil 2.34'de seçilen sensöre göre otomatik olarak doldurulur. Örneğin, "ADS1115-A0" sensörü seçildiyse, sensör türü Analog veri taşıdığı için "Analog" olarak seçilir. Bu seçim yapıldıktan sonra, ADS1115'ten voltaj almak için daha önce Şekil 2.32'da oluşturulan "Sensör Veri Türü" seçilir. Daha sonra "Sensör Adı" alanı doldurulmalıdır. Şekil 2.35'te "AN0" olarak belirtilmiştir. Sonraki iki bölümde, bu sensörden alınan değerin "3.2"den düşük olması normal olarak kabul edilir, yani sensör değeri "3.2"yi aşarsa, ana ekranda bir alarm gösterilecektir.

| A | Mainpage                     | ADD UNDEFINED ADS1115-A0 TO | ) SENSORS            |       |
|---|------------------------------|-----------------------------|----------------------|-------|
|   | Sensor Operations            |                             |                      |       |
|   | 🗔 Sensor Info                | Sensor Type                 | Analog               |       |
|   | Add Sensor                   | Sensor Data Type            | Volt - Analog - volt |       |
|   | 😑 Sensor List                | Sensor Number / ID          | ADS1115-A0           |       |
|   | Undefined<br>Sensor List     | Sensor Name                 | ANO                  |       |
|   | Sensor Data Type<br>Settings | Alarm Rate                  | 3.2                  |       |
| = | Reports and Graphs           | Alarm Rate Control Type?    | Higher               | Lower |
| ø | Device Pin Settings          |                             | Save                 |       |
| ÷ | Admin Settings               |                             |                      |       |

Şekil 2.38: Tanımsız sensör ekleme sayfası

#### 2.8.11 Sensör ekleme sayfası

"Sensörler" sayfasında listelenemeyen bir sensör, henüz sisteme bağlanmadığı için, Şekil 2.39'da gösterilen ekranda manuel olarak eklenebilir. Bu alan doldurulurken, daha sonra kurulacak olan sensörün sensör ID'si bu alanda doğru bir şekilde yazılmalıdır. Aksi takdirde, sensör kurulduğunda, sensör "Tanımsız Sensör Listesi" sayfasında görüntülenir ve sistemde hiçbir veri kaydedilmez. Bu alandaki işlem, Şekil 2.38'de gerçekleştirilecek işlemle aynıdır. İki sayfa arasındaki tek fark, manuel ekleme işlemi sırasında "Sensör Numarası / ID" bölümünün otomatik olarak doldurulmamasıdır.

| ŧ | Mainpage                       | ADD SENSOR               |                    |        |
|---|--------------------------------|--------------------------|--------------------|--------|
| ᅳ | Sensor Operations              |                          |                    |        |
|   | 🗔 Sensor Info                  | Sensor Type              | Choose Sensor Type |        |
|   | Add Sensor                     | Sensor Data Type         | Choose Data Type   |        |
|   | 😑 Sensor List                  | Sensor Number / ID       | Sensor Number / ID |        |
|   | ≔ Undefined<br>Sensor List     | Sensor Name              | Sensor Name        |        |
|   | 집 Sensor Data Type<br>Settings | Alarm Rate               | Alarm Rate         |        |
| = | Reports and Graphs             | Alarm Rate Control Type? | Lower              | Higher |
| ٢ | Device Pin Settings            |                          | Save               |        |
| ÷ | Admin Settings                 |                          |                    |        |

Şekil 2.39: Sensör ekleme sayfası

#### 2.8.12 Sensör listeleme sayfası

Şekil 2.40'de gösterilen örnekte, sistemde kayıtlı sensörler, tüm temel tanımlamalarıyla birlikte listelenir. Bu listede görünen sensörlerin değeri Veritabanına kaydedilir. İstenen sensör, Eylemler sekmesi altından silinebilir. Bir sensör silindiğinde, o sensör için sensör verileri de silinir. Bu sayfadan kullanıcı ayrıca bu verileri PDF, EXCEL veya CSV dosya formatlarına dışa aktarabilir.

| ħ | Mainpage                     | SENSOR   | LIST    |        |        |             |                |           |         |         |  |
|---|------------------------------|----------|---------|--------|--------|-------------|----------------|-----------|---------|---------|--|
| ᄃ | Sensor Operations            | Total Ro | w Count | : 9    |        |             |                |           |         |         |  |
|   | 🗔 Sensor Info                | Сору     | Excel   | CSV    | PDF    |             |                |           |         |         |  |
|   | Add Sensor                   | Order    | Noq     | Senso  | r Name | Sensor Type | Data Type Name | Unit Name | Actions |         |  |
|   | 💷 Sensor List                | 5        |         | PROBE  |        | Digital     | celsius        | celsius   |         |         |  |
|   | Undefined                    | 7        |         | PROBE2 |        | PROBE2      |                | Digital   | celsius | celsius |  |
|   | Sensor List                  | 8        |         | PROBE3 |        | Digital     | celsius        | celsius   |         |         |  |
|   | Sensor Data Type<br>Settings | 9        |         | TEMP-S | нт     | Digital     | celsius        | celsius   |         |         |  |
|   | Securitys                    | 6        |         | Humidi | ty     | Digital     | humidity       | %         |         |         |  |
| = | Reports and Graphs           | 10       |         | AN0    |        | Analog      | Volt           | volt      |         |         |  |
| ٥ | Device Pin Settings          | 11       |         | AN1    |        | Analog      | Volt           | volt      |         |         |  |
|   |                              | 12       |         | AN2    |        | Analog      | Volt           | volt      |         |         |  |
| ÷ | Admin Settings               | 13       |         | AN3    |        | Analog      | Volt           | volt      |         |         |  |

Şekil 2.40: Sensör listeleme sayfası

## Bölüm 3

## Sonuçlar

#### 3.1 Sistem Kullanımının Kontrolü

Kullanıcı tarafından fark edilebilecek kadar yavaş olan sistemdeki tek yer, sensör verilerinin listelendiği ve Şekil 2.29'da daha önce görüldüğü gibi grafik olarak gösterildiği sayfadır. Sistem, seçilen tarih aralığında grafiği göstermek veya verilerin listelenmesini istediğinde, veritabanı, içerdiği çok sayıda sensör verisi nedeniyle normalden daha yüksek işlem gücü kullanır. Grafiğin sorgusu devam ederken, sistem kaynaklarının kullanımıyla ilgili "htop" yazılımının çıktısı Şekil 3.1'te gösterilmiştir.

| 1<br>2<br>3<br>4<br>Mem<br>Swp |            |             |    |       |       |       |       |        |        |      | 111111111111111111111111111111111111                     |                        |
|--------------------------------|------------|-------------|----|-------|-------|-------|-------|--------|--------|------|----------------------------------------------------------|------------------------|
| PID                            | USER       | PRI         | NI | VIRT  | RES   | SHR   | S CPU | J% MEM | % TII  | ME+  | Command                                                  |                        |
| 566                            | mysql      | 20          | 0  | 623M  | 91844 | 13076 | S 98. | 1 12.0 | 0 4:4  | 4.51 | 1 /usr/sbin/mysqld                                       |                        |
| 625                            | mysql      | 20          | 0  | 623M  | 91844 | 13076 | R 97. | 5 12.0 | 0 0:4  | 4.12 | 2 /usr/sbin/mysqld                                       |                        |
| 465                            | nobody     | 20          | Ø  | 14316 | 3072  | 2008  | S 6.  | 4 0.   | 4 20:0 | 7.54 | 4 nginx: worker process                                  |                        |
| 631                            | root       | 20          | Ø  | 28504 | 9192  | 7020  | S 5.  | 7 1.3  | 2 21:0 | 3.52 | 2 ffmpeg -f h264 -ivcodec copy -strict experimental -f : | $\mathbf{f}\mathbf{l}$ |
| 3185                           | pi         | 20          | Ø  | 6232  | 3796  | 2500  | R 3.  | 8 0.1  | 5 0:0  | 2.86 | 6 htop                                                   |                        |
| 325                            | root       | 20          | Ø  | 16480 | 9600  | 4272  | S 2.  | 5 1.3  | 3 4:0  | 5.51 | 1 python3 DS1820.py                                      |                        |
| 630                            |            | 20          | Ø  | 62492 | 1344  | 832   | S 1.  | 9 0.1  | 2 8:2  | 5.76 | 6 raspivid -ot 0 -w 1280 -h 1024 -fps 25 -b 4000000 -g 5 | 50                     |
| 632                            |            | 20          | Ø  | 62492 | 1344  | 832   | S 1.  | 3 0.1  | 2 5:2: | 1.91 | 1 raspivid -ot 0 -w 1280 -h 1024 -fps 25 -b 4000000 -g   | 50                     |
| 639                            |            | 20          | 0  | 62492 | 1344  | 832   | S 1.  | 3 0.1  | 2 3:0  | 3.71 | 1 raspivid -ot 0 -w 1280 -h 1024 -fps 25 -b 4000000 -g 5 | 50                     |
| 819                            | www-data   | a 20        | 0  | 152M  | 27648 | 20008 | S Ø.  | 6 3.0  | 6 0:1  | 8.48 | 8 /usr/sbin/apache2 -k start                             |                        |
| 3188                           | www-data   | a 20        | 0  | 151M  | 14752 | 8584  | S Ø.  | 6 1.   | 9 0:0  | 0.09 | 9 /usr/sbin/apache2 -k start                             |                        |
| 326                            |            | 20          | Ø  | 17288 | 10248 | 4352  | S Ø.  | 0 1.3  | 3 1:3  | 6.13 | 3 python3 ADS1115_READ.py                                |                        |
| 628                            | mysq1      | 20          | 0  | 623M  | 91844 | 13076 | S Ø.  | 0 12.0 | 0 0:3  | 2.07 | 7 /usr/sbin/mysqld                                       |                        |
| 3190                           | www-data   | a 20        | 0  | 150M  | 13176 | 7308  | S Ø.  | 0 1.   | 7 0:0  | 0.07 | 7 /usr/sbin/apache2 -k start                             |                        |
| 3186                           | www-data   | a <b>20</b> | Ø  | 150M  | 13220 | 7372  | S Ø.  | 0 1.   | 7 0:0  | 0.06 | 6 /usr/sbin/apache2 -k start                             |                        |
| 0400                           | unusu daha | - 00        | 0  | 4 EOM | 00040 | 04400 | 0     | 0 0    | 0 0.4  | 0 04 | A lung (shin (spechol) is shown                          |                        |

Şekil 3.1: Veritabanı sorgusu sırasında kaynak kullanımı

MariaDB veritabanı en verimli şekilde ayarlanmaya çalışılmış ve Şekil 3.2'te gösterildiği gibi düzenlenmiştir.

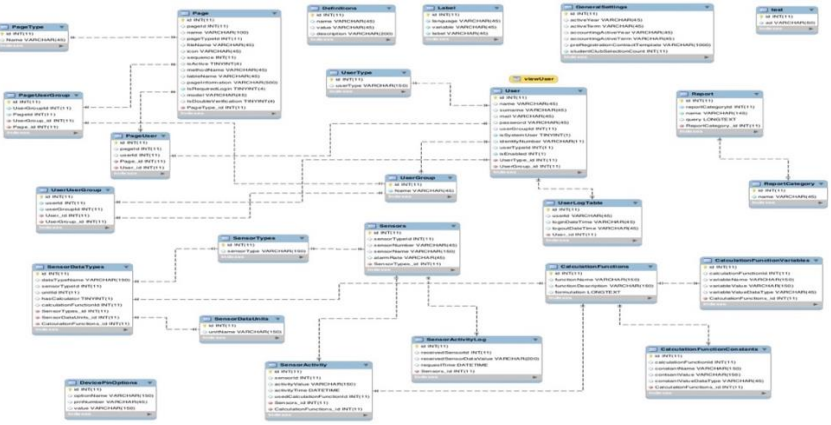

Şekil 3.2: Veritabanı tablo yapısı

#### 3.2 "Device Pin Options" İşlevselliğinin Kontrolü

Kullanıcı sisteme girdiğinde, ana sayfada sensör verileri görülebilir. Hemen alt tarafta, kameradan canlı görüntüler görülebilir. Sağ taraftaki alanda, kullanıcı Raspberry Pi'deki pinler için tetikleme işlemlerini gerçekleştirebilir. Terminal üzerinden "gpio - g readall" komutu kullanılarak, sistemde daha önce tanımlanmış olan pinlerin BCM sırasına bakarak tetiklemenin başarılı olup olmadığı kontrol edilebilir. Örneğin, Şekil 3.3'te gösterilen durumdan sonra terminalden "gpio -g readall" komutu girildiğinde, sistem tarafından gösterilecek çıktı Şekil 3.4'ya benzer olacaktır. Açılan ekranda, Şekil 3.3'teki pin numaraları BCM sütunu altında bulunur ve "V" sütunu altında karşılık gelen pin durumları kontrol edildiğinde pin durumlarının "1" olarak ayarlandığı görülecektir.

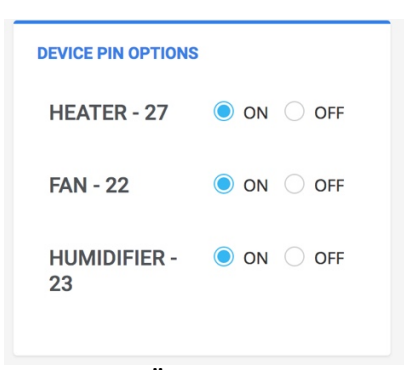

Şekil 3.3: Örnek pin tetikleme

Bu kontrol, "gpio -g read <BCM\_Pin\_number>" girilerek ve pin durumunun "1" veya "0" olduğu değeri kontrol edilerek de yapılabilir. Şekil 3.3'te gösterilen durum için ekran çıktısı Şekil 3.5'ye benzer olacaktır.

| BCM I | wDi | Namo    | Mode  |     |         | igal |     | Mode  | Namo    | wDi | BCM |
|-------|-----|---------|-------|-----|---------|------|-----|-------|---------|-----|-----|
|       | WFI | name    | rioue |     | l Friys | 10a1 | • • |       |         | WFI |     |
|       |     | 3.3v    |       | i i | 1       | 2    |     | ĺ     | 5v      | 1   | İ   |
| 2     | 8   | SDA.1   | ALT0  | 1   | 3       | 4    |     |       | 5v      |     |     |
| 3     | 9   | SCL.1   | ALT0  | 1   | 5       | 6    |     |       | 0v      |     |     |
| 4     | 7   | GPIO. 7 | IN    | 1   | 7       | 8    | 1   | ALT0  | TxD     | 15  | 14  |
|       |     | 0v      |       |     | 9       | 10   | 1   | ALT0  | RxD     | 16  | 15  |
| 17    | 0   | GPIO. Ø | IN    | 0   | 11      | 12   | 1   | IN    | GPIO. 1 | 1   | 18  |
| 27    | 2   | GPIO. 2 | OUT   | 1   | 13      | 14   |     |       | 0v      |     |     |
| 22    | 3   | GPIO. 3 | OUT   | 1   | 15      | 16   | 1   | I OUT | GPIO. 4 | 4   | 23  |
|       |     | 3.3v    |       |     | 17      | 18   | 0   | IN    | GPIO. 5 | 5   | 24  |
| 10    | 12  | MOSI    | ALT0  | 0   | 19      | 20   |     |       | 0v      |     |     |
| 9     | 13  | MISO    | ALT0  | 0   | 21      | 22   | 0   | IN    | GPIO. 6 | 6   | 25  |
| 11    | 14  | SCLK    | ALT0  | 0   | 23      | 24   | 1   | I OUT | CE0     | 10  | 8   |
|       |     | 0v      |       |     | 25      | 26   | 1   | I OUT | CE1     | 11  | 7   |
| 0     | 30  | SDA.0   | IN    | 1   | 27      | 28   | 1   | IN    | SCL.0   | 31  | 1   |
| 5     | 21  | GPI0.21 | IN    | 1   | 29      | 30   |     |       | 0v      |     |     |
| 6     | 22  | GPI0.22 | IN    | 1   | 31      | 32   | 0   | IN    | GPI0.26 | 26  | 12  |
| 13    | 23  | GPI0.23 | IN    | 0   | 33      | 34   |     |       | 0v      |     | 1   |
| 19    | 24  | GPI0.24 | IN    | 0   | 35      | 36   | 0   | IN    | GPI0.27 | 27  | 16  |
| 26    | 25  | GPI0.25 | IN    | 0   | 37      | 38   | 0   | IN    | GPI0.28 | 28  | 20  |
|       |     | 0v      |       |     | 39      | 40   | 0   | IN    | GPI0.29 | 29  | 21  |
| BCM   | wPi | Name    | Mode  |     | l Phvs  | ical | v   |       | Name    | wPi | BCM |

Şekil 3.4: Giriş/Çıkış pin durumları

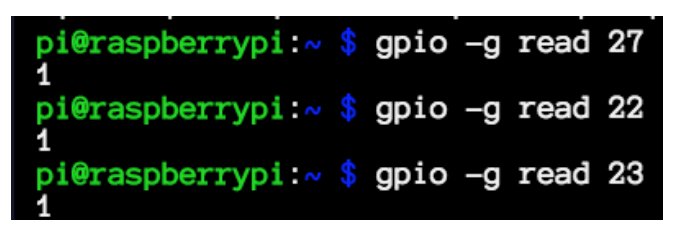

Şekil 3.5: Giriş/Çıkış pin durumları

#### 3.3 Sensör Alanının İşlevselliğinin Kontrolü

Analog ve dijital sensörlerin testi gerçekleştirilmiştir. Bu bölümde, sisteme 3 adet daha ds18b20 sensörü eklenmiştir. Ayrıca, ADC IC'yi test etmek için, voltaj bölücü kuralı ile LDR ile birlikte ADS1115'e AN0 pinine bağlanmıştır. AN1, Raspberry Pi'den 3.3 volta, AN2 sistem GND terminaline, AN3 ise analog basınç sensörüne bağlanmıştır. Bu durumda, sistemde AN1 ve AN2 için değerler sırasıyla 3.3 volt ve 0 volt olmalıdır. AN0 ve AN3'ten alınacak değerler, sırasıyla ortam ışığına ve hava basıncına göre değişecektir.

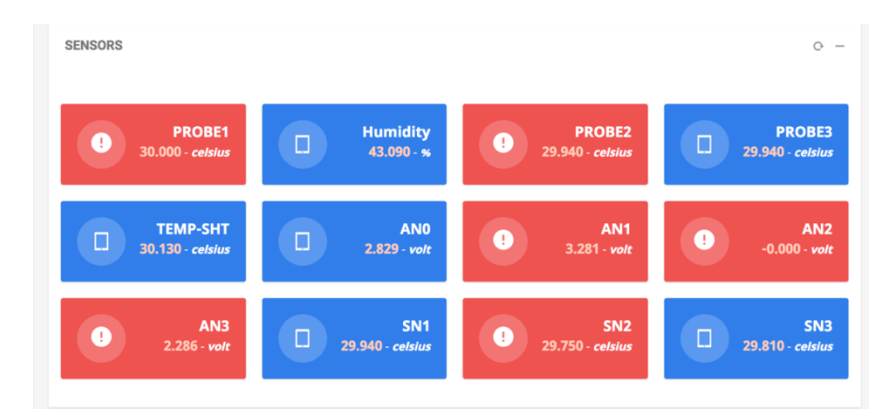

Şekil 3.6: Sensör alanı

Şekil 3.6'de görülebilen sensör alanı örneği parlak bir ortamda test edilmiştir. LDR sensörü GND tarafına bağlandığı için, AN0 pini 3.3 voltan daha düşük bir değere sahiptir. AN1 probu 3.3 volta bağlandığı için, onun değeri 3.281 olup buna çok yakındır. AN2 probunun değeri 0.000'dir çünkü GND noktasına bağlanmıştır. AN3 probu hava basınç sensörüne bağlı olduğu için, hava basıncına göre sensörün voltaj değerini alır ve 2.286 gösterir. Işık almayan AN0 probuna bağlı LDR, Şekil 3.12'de

gösterildiği gibi, AN1'e yakın olan 3.283 değerine sahiptir ve bu sensör için daha önce tanımlanan normal durum koşulunu karşılamadığı için alarm durumunu tetikler.

Şekil 3.6'de gösterilen PROBE1, PROBE2 ve PROBE3 probaları, daha önce eklenen DS18B20 ve DS18S20 sensörleridir. Sistem testi amacıyla eklenen 3 DS18B20 sensörü SN1, SN2 ve SN3 sensörleridir. Yeni eklenen sensörlerle birlikte, sistem tüm tanımlı sensörlerden verileri doğru bir şekilde alabilir ve alınan verileri veritabanında kaydedebilir.

## Bölüm 4

## Tartışma

Bu çalışmanın amacı, bağlı olduğu sensörlerden veri alacak, gerektiğinde alarm üretecek, hastanın hayati destek cihazlarını kontrol edecek, hastayı uzaktan kontrol etmeye olanak sağlayacak ve tüm bu özellikleri nedeniyle hayati öneme sahip bir hasta bakım odası ve hasta kontrol cihazı geliştirmektir. Geliştirilen prototipin ana kontrolcüsü Raspberry Pi'dir.

Bu projede kullanılan sensörler yüksek hassasiyete sahip, düşük gürültülü ve kolayca bulunabilir olduğundan, Hasta takip sistemine sahip olmayan hastaneler ve hasta yakınları tarafından kolayca bir araya getirilebilir.

Şekil 3.2'te gösterilen veritabanı tablo yapısı incelendiğinde, sistemin ne kadar esnek olduğu ve geliştirmenin ne kadar kolay olduğu daha iyi anlaşılacaktır.

Geliştirilen sistem, ayrı bir çevresel izleme cihazı olarak kullanılacak bir yapıya sahiptir.

Sistem geliştirilirken, 3 kez meydana gelen güç kesintisi nedeniyle SD kartta veri bozulması sorunu yaşandı. Bu arızaların bazılarında, Raspberry Pi, bir veritabanı sorunu oluştuğunda başlatılamadı. Bu nedenle, bir güç kesintisi durumunda, Raspberry Pi'nin sadece verileri için değil aynı zamanda hasta bakım odası ve hasta kontrolü için de sağlıklı olması açısından bir pil ile yedeklenmesi faydalı olacaktır.

## Kaynaklar

- Karsavuran, N., Özen, M., Eke, R. N., Vural, R., Bulca Acar, A., Aşık, Z., & Koşar, I. (2022). Bir Eğitim ve Araştırma Hastanesi Evde Sağlık Hizmetleri Biriminde Takipli Hastalara Bakım Veren Kişilerde Psikolojik Sıkıntı Görülme Sıklığı. *Journal of Clinical and Medical Education, 31(4), 254-261* https://doi.org/10.17942/sted.1059211
- Cafer, Ş., Okyar, Ö., Ateş, M. K., Kıran, M., Taşdemirci, Ç., & Özkan, A. (2020). Mobil uygulama kontrollü akıllı hasta odası tasarımı [Abstract]. Kocaeli Üniversitesi.